## SOFTVER KADROVI

# KORISNIČKO UPUTSTVO

decembar 2024.

Svi korisnici sistema pristupaju ukucavanjem svoje e-mail adrese i lozinke.

| 😂 kadrovi.highway.rs/login |               | \$@ Q ☆ @ Ď   @ |
|----------------------------|---------------|-----------------|
|                            |               |                 |
|                            |               |                 |
|                            |               |                 |
|                            | Kadrovi       |                 |
|                            | Prijavi se    |                 |
|                            | Email adresa* |                 |
|                            |               |                 |
|                            | Lozinka*      |                 |
|                            | •             |                 |
|                            | Zapamti me    |                 |
|                            | Prijavi se    |                 |
|                            |               |                 |
|                            |               |                 |

| Sad | ržaj |
|-----|------|
|     |      |

| ULOGA ADMINISTRATOR/KADROVSKA SLUŽBA | 5  |
|--------------------------------------|----|
| PRISTUPNA STRANA                     | 5  |
| ZAPOSLENI                            | 7  |
| Pretraga i izveštaji po filterima    | 8  |
| Upravljanje dosijeima zaposlenih     | 10 |
| Izvoz podataka iz tabele             | 11 |
| Lični podaci                         | 12 |
| Staž i odsustva                      | 13 |
| Porodica                             | 15 |
| Obuke                                | 16 |
| Nagrade                              | 17 |
| Ostali podaci                        | 18 |
| Obrazovanje                          | 19 |
| Škola                                | 20 |
| Licence                              | 21 |
| Radno mesto                          | 22 |
| Godišnji odmori                      | 24 |
| Obračun sledovanja godišnjeg odmora  | 25 |
| Realizacija                          | 26 |
| SISTEMATIZACIJA RADNIH MESTA         | 29 |
| ORGANIZACIONE JEDINICE               |    |
| IZVEŠTAJI                            | 31 |
| UPOZORENJA                           | 33 |
| ZAHTEVI ZAPOSLENIH                   | 34 |
| ŠIFARNIK                             | 35 |
| PARAMETRI PROGRAMA                   |    |
| UPRAVLJANJE KORISNICIMA              | 40 |
| ULOGA ZAPOSLENI                      | 41 |
| PRISTUPNA STRANA                     | 41 |
| ZAHTEVI                              | 42 |

Softver Kadrovi - Korisničko uputstvo

## ULOGA ADMINISTRATOR/KADROVSKA SLUŽBA

#### PRISTUPNA STRANA

Kada pristupi sistemu, Administrator/Kadrovska služba vidi sa leve strane spisak svih modula. Glavni meni je vidljiv stalno. Na pristupnoj strani, na Kontrolnoj tabli vidi analitičke dijagrame: Broj zaposlenih, Polna struktura zaposlenih, Odnos zaposlenih po nivou obrazovanja, Struktura starosti zaposlenih, Fluktuacija zaposlenih i Odnos zaposlenih po tipu ugovora.

| Kadrovi <                                                                                                    |                                                                                   |                                                                                                    | Q. Pretraga                                                                                                    | \$ <sup>*</sup>                             |
|----------------------------------------------------------------------------------------------------|-----------------------------------------------------------------------------------|----------------------------------------------------------------------------------------------------|----------------------------------------------------------------------------------------------------|---------------------------------------------|
| Kontrolna tabla                                                                                                    | Kontrolna tabla                                                                   |                                                                                                    |                                                                                                    |                                             |
| <ul> <li>Sistematizacija radnih mesta</li> <li>Organizacione jedinice</li> <li>Izveštaji</li> <li>Upozornja</li> <li>Zahtevi zaposlenih</li> <li>Šifarnik</li> <li>Parametri programa</li> </ul> | Broj zaposlenih<br>440<br>400<br>300<br>jan. feb. mar. apr. maj jan jaj arg. sep. | O Q ∂ ↑ ≡                                                                                                    | Polna struktura zaposlenih                                                                                                    | <ul> <li>Multanaca</li> <li>Žona</li> </ul> |
| <ul> <li>Upravljanje korisnicima ~</li> <li>Korisnički nalozi</li> </ul>                                                                                                    | Odnos zaposlenih po nivou obrazovanja                                             |                                                                                                    | Struktura starosti zaposlenih                                                                                                    | _                                           |
|                                                                                                    | 1000 1000 1000 1000 1000 1000 1000 100                                            | <ul> <li>Nivo 1</li> <li>Nivo 2</li> <li>Nivo 3</li> <li>Nivo 6.1</li> <li>Nivo 6.2</li> <li>Nivo 7.1</li> <li>Nivo 7.2</li> <li>Nivo 8</li> </ul> | 21-30 gadra         54         11         65           31-40 gadra         64         43           41-90 gadra         66         55           51-60 gadra         30         37         76           61-70 gadra         70         55         55           71-89 gadra         4         4         4 | 112<br>116<br>120                           |

Na dnu stranice nalazi se spisak zaposlenih kojima uskoro ističe ugovor i spisak može biti filtriran po parametrima da li ugovor ističe narednog meseca, naredna 3 meseca ili narednih 6 meseci.

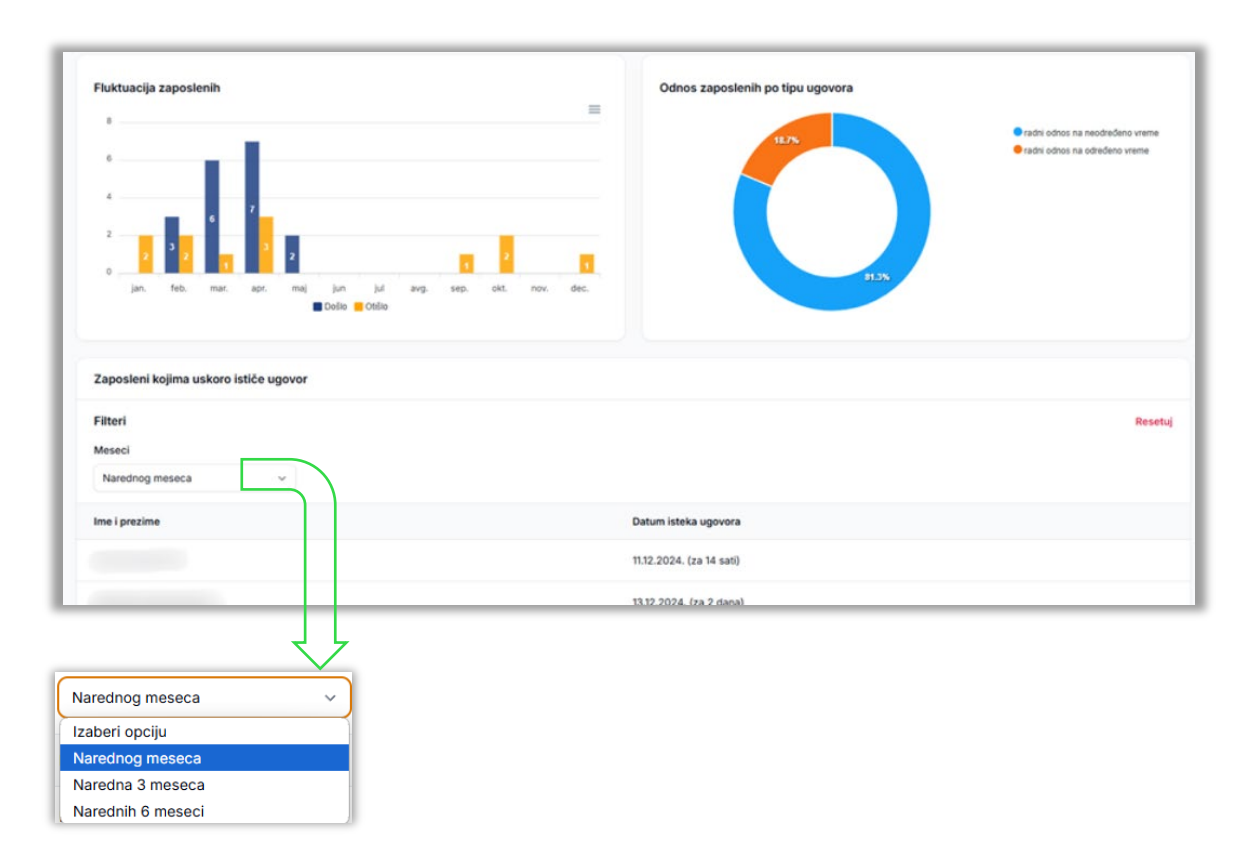

| Zaposleni kojima uskoro ističe ugovor |                        |         |
|---------------------------------------|------------------------|---------|
| Filteri<br>Meseci<br>Narednog meseca  |                        | Resetuj |
| Ime i prezime                         | Datum isteka ugovora   |         |
|                                       |                        |         |
|                                       | 3.12.2024. (za 2 dana) |         |

Klikom na red u kojem se nalazi ime zaposlenog, otvara se prozor sa informacijama o ugovoru. Sa leve strane može se pristupiti dosijeu zaposlenog.

|     |                       | Ugovorijanokci  |                               |                                |                                       |
|-----|-----------------------|-----------------|-------------------------------|--------------------------------|---------------------------------------|
| 0.1 | Lični podaci          | Ogovorraneksi   |                               |                                |                                       |
| 0   | Staž i odsustva       | Aktuelni ugovor |                               |                                |                                       |
| 80  | Porodica              |                 |                               |                                |                                       |
| ~   | Obuke                 | Broj ugovora    | Vrsta radnog odnosa           | Datum početka trajanja ugovora | Datum isteka trajanja ugovora         |
| 曲   | Nagrade               | od              | radni odnos na određeno vreme | dec. , 2023                    | dec. 1., 2024                         |
|     | Ostalo                |                 |                               |                                |                                       |
| 0   | Obrazovanje           | Dokumenta       |                               |                                | + Dodaj novi dokument                 |
| 1   | Podaci o obrazovanju  |                 |                               |                                | Q Traži                               |
|     | Škola                 |                 |                               |                                | · · · · · · · · · · · · · · · · · · · |
| •   | Zanimanja             |                 |                               |                                |                                       |
|     | Licence               |                 |                               | ×                              |                                       |
| Ō   | Radno mesto           |                 | Ne                            | ma podataka                    |                                       |
| +   | Podaci o radnom mestu |                 |                               |                                |                                       |
|     | Ugovori i aneksi      |                 |                               |                                |                                       |
| 9   | Godišnji odmori 🔷     |                 |                               |                                |                                       |
|     | Osnovi                |                 |                               |                                |                                       |
|     | 2.2.22                |                 |                               |                                |                                       |

U ovom delu mogu se podići dokumenta ugovori i aneksi.

|                             | Drag & Drop your | files or Browse |
|-----------------------------|------------------|-----------------|
| Podržani formati: .pdf, .do | :,.docx          |                 |
| lip dokumenta               |                  |                 |
| Izaberi opciju              |                  | ~               |
| Naziv dokumenta             |                  |                 |
|                             |                  |                 |

#### ZAPOSLENI

U kategoriji Zaposleni nalazi se spisak svih zaposlenih sa dosijeima.

| aposleni                          |                                 |                              |                         | + Dodaj zaposlen |
|-----------------------------------|---------------------------------|------------------------------|-------------------------|------------------|
| Ukupno zaposlenih<br>428          | Po ugovoru na neodređeno<br>348 | Po ugovoru na određeno<br>80 | Van radnog odnosa<br>O  |                  |
|                                   |                                 |                              | 📕 Sačuvaj pretragu 🚺 Sa | ačuvane pretrage |
| Grupiši po 🗸 🗸                    |                                 |                              | Q Traži                 | <b>7</b> 1       |
| Aktivni filteri Status: Aktivni × |                                 |                              |                         |                  |
| Ime i prezime 🗸                   |                                 |                              |                         |                  |
| Q. Traži                          |                                 |                              |                         |                  |
|                                   |                                 |                              |                         | 1                |
|                                   |                                 |                              |                         | 1                |
|                                   |                                 |                              |                         | 1                |
|                                   |                                 |                              |                         | 4                |
|                                   |                                 |                              |                         | 1                |
|                                   |                                 |                              |                         |                  |

Akcije koje se mogu vršiti su:

- Pretraga i izveštaji po filterima
- Izvoz podataka iz tabele u excel
- Generisanje dokumenata na osnovu šablona (pojedinačno i grupno za više izabranih zaposlenih)
- Upravljanje dosijeima zaposlenih

#### Pretraga i izveštaji po filterima

| Radno me<br>Nivo obra:                                                                                                    | zovanja                                                                                                    | organ                                                                                                    | izacionoj je<br>ovanja.                                                                                                    | dinici, ra                                                                                                    | idnom mestu, i                                                                                                    | niv     |
|----------------------------------------------------------------------------------------------------|----------------------------------------------------------------------------------------------------|----------------------------------------------------------------------------------------------------|----------------------------------------------------------------------------------------------------|----------------------------------------------------------------------------------------------------|----------------------------------------------------------------------------------------------------|---------|
|                                                                                                    |                                                                                                    |                                                                                                    |                                                                                                    |                                                                                                    | Sačuvaj pretragu                                                                                                    | pretrag |
| Grupiši po 🗸 🗸                                                                                                    |                                                                                                    |                                                                                                    |                                                                                                    |                                                                                                    | Q Traži                                                                                                    | Y.      |
| ktivni filteri Status: Aktivni ×                                                                                                    |                                                                                                    |                                                                                                    |                                                                                                    |                                                                                                    |                                                                                                    |         |
| Ime i prezime 🗸                                                                                                    |                                                                                                    |                                                                                                    |                                                                                                    |                                                                                                    |                                                                                                    |         |
| Q Traži                                                                                                    |                                                                                                    |                                                                                                    |                                                                                                    |                                                                                                    |                                                                                                    |         |
| olje za pretra<br>i samo u okv                                                                                                    | agu poʻimenu i<br>riru zadatih filt                                                                                                    | prezimenu,<br>era.                                                                                                    |                                                                                                    | Polje za pre<br>prezimenu,<br>na nivou čit                                                                                                    | etragu po imenu i<br>,<br>tavog sistema.                                                                                                    |         |
| akon potvrde                                                                                                    | e, generisaće s                                                                                                    |                                                                                                    |                                                                                                    |                                                                                                    | Natrideri nävostila:                                                                                                    | 1       |
| Aktivni                                                                                                    | <b>~</b>                                                                                                    |                                                                                                    |                                                                                                    |                                                                                                    | Svi v                                                                                                    |         |
| Pol                                                                                                    | Vivo obrazovanja                                                                                                    | Organizaciona jedinica     Svi                                                                                                    | Radino mesto<br>V Svi                                                                                                    | Vrsta radnog odnosa     Svi                                                                                                    | V Svi V                                                                                                    |         |
| Svi                                                                                                    |                                                                                                    |                                                                                                    |                                                                                                    |                                                                                                    | Reads                                                                                                    |         |
| Svi                                                                                                    | Zanimanja                                                                                                    | Posebna znanja                                                                                                    | Licence                                                                                                    | Škola                                                                                                    | zvanja                                                                                                    |         |
| Svi<br>Opština<br>Svi                                                                                                    | Zanimanja<br>v Svi<br>Datum rođenja                                                                                                    | Posebna znanja v Svi Datum zasnivanja radnog odnosa                                                                                                    | Licence V Svi Datum prestanka radnog odnosa                                                                                                    | Škola<br>Svi<br>Razlog prestanka radnog odn                                                                                                    | zvanja           v         Svi         v           iosa         Datum isteka ugovora na određeno                                                                                                    |         |
| Svi<br>Optime<br>Svi<br>Douke<br>Insberi opciju                                                                                                    | Zanimanja<br>SM<br>Datum rođenja<br>V (11)                                                                                                    | Posebna znanja<br>Svi<br>Datum zasnivanja radnog odnosa<br>(20)                                                                                                    | Ucence<br>Svi<br>Datum prestanka radnog odnosa<br>C                                                                                                    | Skola Skola Ski Razlog prestanka radnog odn Ski                                                                                                    | zvanja     Su      Su      Datum isteka ugovora na određeno     O                                                                                                    |         |
| Svi<br>Optime<br>Svi<br>Itaalori rapciju<br>Stupio na tverutno radno mesto                                                                                                    | Zanimanja<br>v Dist<br>Datum rođenja<br>v O O Datum odlaska u penulju<br>O O                                                                                                    | Postona znarija                                                                                                    | Licence  Licence  M Datum prestanka rading odnosa  datum Datum prestanka rading odnosa  datum Datum Da                                                                                                    | Skola<br>Skola<br>Razlog prestanka radnog odn<br>Skol<br>Koeficijent<br>Uslov<br>taberi opciju                                                                                                    | 2 samp<br>v Data Stata Lipovana određeno<br>Data Stata Lipovana određeno<br>Kosficijent<br>v Kosficijent                                                                                                    |         |
| Svi<br>Optime<br>Svi<br>Cocke<br>Etaplo na trenutno radno mesto<br>Ociano                                                                                                    | Zanimanja<br>Sat<br>Dakum rođonja<br>V 00<br>Dakum odlaska u penzlju<br>0                                                                                                    | Postos znarija                                                                                                    | Verree V Suffer Status and up of the status of the status                                                                                                    | Skola                                                                                                    | comparing a constraint of the second second se                                                                                                    |         |
| Svi<br>Cptine<br>Svi<br>Dobale<br>Tableri opciju<br>Stupio na trenutno radno mesto<br>Clanovi porodice<br>Uslov<br>Libelo radno                                                                                                    | Zanimanja<br>V Srl<br>Datum rođanja<br>V 00<br>Datum odlaska u penziju<br>Datum odlaska u penziju<br>Datum odlaska u penziju                                                                                                    | Poseba znarija                                                                                                    | Vence Vence Barrier Status androg othosa Barrier sapastenih na danju partadu Barrier sapastenih na danju partadu                                                                                                    | Book Socie Socie S | Carrier v Survey an odredeno Survey an određeno V Survey an određeno V Survey an određeno V Survey an određeno V Survey Survey an određeno V Survey Survey S                                                                                                    |         |
| Svi<br>Cptins<br>Svi<br>Tobas<br>Tobas | Zanimnja<br>V Srl<br>Datum rođenja<br>V Co<br>Datum odanja<br>Datum odanja<br>Datum                                                                                                    | Postona znarija                                                                                                    | Venne V V Mat Vata Vata Vata Vata Vata Vata V                                                                                                    | Book Socie Societ Societ Socie | Carrier v Sarrier v v Sarrier v Sarrier v Sarr                                                                                                    |         |
| Svi<br>Optine<br>Svi<br>Coulor<br>Stupio na trendno radno mesto<br>Stupio na trendno radno mesto<br>Cunovi porodice<br>Ustov<br>Izaberi opciju<br>Sredstvo či. perodice<br>Izaberi opciju                                                                                                    | Zanimnja<br>V Bil<br>Datum rođenja<br>V Datum rođenja<br>Datum odlaša u perziju<br>Datum odlaša u perziju<br>Brag danova porodice<br>V                                                                                                    | Postona znarija                                                                                                    | Vetree Vetree Ve                                                                                                    | Book                                                                                                    | Control Control Contro Control Control Control Control Control Control Control Control Co                                                                                                    |         |
| Svi<br>Svi<br>Svi<br>Scaler<br>Cocke<br>Totaler (apc):<br>Bogio na trenution radio mesto<br>Clanori porodice<br>Usiov<br>Usiov<br>Usiov<br>Usiov<br>Usiov<br>Usiov<br>Usiov<br>Usiov<br>Usiov<br>Datum rodnja či, porodice<br>(radiori opc):<br>Datum rod. či, porodice<br>(radiori opc):<br>Datum rod. či, porodice<br>(radiori opc):<br>Datum rod. či, porodice<br>(radiori opc):<br>Datum rod. či, porodice<br>(radiori opc):<br>Datum rod. či, porodice<br>(radiori opc):<br>Datum rod. či, porodice<br>(radiori opc):<br>Datum rod. či, porodice<br>(radiori opc):<br>Datum rod. či, porodice<br>(radiori opc):<br>Datum rod. či, porodice<br>(radiori opc):<br>Datum rod. či, porodice<br>(radiori opc):<br>Datum rodnja ži, porodice<br>(radiori opc):<br>Datum rodnja ži, porodice<br>(radiori opc):<br>Datum rodnja ži, porodice<br>(radiori opc):<br>Datum rodnja ži, porodice<br>(radiori opc):<br>Datum rodnja ži, porodice<br>(radiori opc):<br>Datum rodnja ži, porodice<br>(radiori opc):<br>(radiori opc):<br>Datum rodnja ži, porodice<br>(radiori opc):<br>(radiori opc):<br>(radiori opc)                                                                                                    | Zanimnja  Zanimnja  Datum rođenja  Datum odlaska u persaju  Datum odlaska u persaju  Datum rođenja či. porodice  Datum rođenja či. porodice  Datum rođenja či. porodice                                                                                                    | Postona znarija                                                                                                    | Vennee Vennee Vennee Startje zagostanih na danju portoda Veta Veta Veta Period Period                                                                                                    | Bados  Stades  Stades  | Carried Sector Sector S                                                                                                    |         |
| Sul<br>Species<br>Supple na trendre radio masto<br>Cannot porodice<br>Usilov<br>Usilov<br>Sociative na porodice<br>Usilov<br>Sociative na di R. porodice<br>Usilov<br>Sociative na di R. porodice<br>Usilov<br>Sociative na di R. porodice<br>Cannot porodice<br>Usilov<br>Sociative na di R. porodice<br>Cannot porodice<br>Usilov<br>Sociative na di R. porodice<br>Sociative na di R. porodice<br>Sociative na di                                                                                                    | Zaninanja Zaninanja Gali  Zaninanja Cananodorija Datum rođenja di porodice  Datum rođenja di porodice  Datum rođenja di porodice  Fitteri Struke Antee Pitteri Struke Pitteri Struke Pitte                                                                                                    | Postbar zarkja<br>Ski<br>Datam prevenence paraje<br>Datam prevenence paraje<br>Datam prevenence paraje<br>Te<br>Rateri opcju<br>Broj podra za jubiloj<br>Rateri opcju<br>V Postbar na ratu<br>V Nos otrazmenji<br>V Ski V V                                                                                                    | Uence Uence                                                                                                    | Balanstite:                                                                                                    | Carana     Sale     V       Sea     Datam tistala signerer na odrečano       V     Editoria       V     Kostričjent       V     Kostričjent       V     Kostričjent                                                                                                    |         |
| Sul<br>Optime<br>Sul<br>Occar<br>Teacher apacija<br>Deglo na trenutor zadno mesto<br>Clanovi porodice<br>Usiov<br>Usiov<br>Us             | Zaninanja<br>Zaninanja<br>Diatum rođanja<br>Diatum rođanja<br>Diatum rođanja u perziju<br>Diatum rođenja či. porodice:<br>Diatum rođenja či. porodice:<br>Diatum rođenja či. porodice:<br>Filteri<br>Stanin<br>Autorica u perziju<br>Diatum rođenja či. porodice:<br>Piteri<br>Stanin<br>Autorica u perziju<br>Diatum rođenja či. porodice:<br>Piteri<br>Stanin<br>Autorica u perziju<br>Diatum rođenja či. porodice:<br>Piteri<br>Stanin<br>Autorica u perziju<br>Diatum rođenja či. porodice:<br>Piteri<br>Stanin<br>Autorica u perziju<br>Diatum rođenja či. porodice:<br>Piteri<br>Stanin<br>Autorica u perziju<br>Diatum rođenja či. porodice:<br>Piteri<br>Piteri                                                            | Poetos znarjo         Svi         Datam zashranja zaškog odnosa         Datam povremne porzije         Datam povremne porzije         Datam povremne povremne | Uence Uence                                                                                                    | Bacoche                                                                                                    | Carling Carling Control rating Control rating Cont                                                                                                    | eque    |
| Svi<br>Svi<br>Svi<br>Svi<br>Svi<br>Svi<br>Svi<br>Svi                                                                                                    | Zanianaja  Zanianaja  Sel Zanianaja  Datum rođenja U penziju  Datum rođenja U porodice  Datum rođenja U porodice:  Patum rođenja U porodice:  Patum rođenja U porodice: Patum rođenja U porodice: Patum rođenj                                                                                                    | Postos znaja<br>Sist<br>Datam provenene perzije<br>datam provenene perzije<br>datam provenene perzije<br>datam provenene perzije<br>datam nograde<br>To<br>Izaberi opciju<br>traberi opciju o godina<br>Postoser re natu<br>Ne dotaznanje<br>Mo dotaznanje<br>U o otraznanje                                                                                                    | Lence Lence                                                                                                    | Book                                                                                                    | Carling  Datam istala agorera na određano  Carling  Kosficijent  Kosficijent  Kosf                                                                                                    |         |
| svi<br>optire<br>Supo na trendre radro mato<br>Clanori porolice<br>Usiov<br>Usiov<br>Social o porolice<br>Usiov<br>Social o porolice<br>Usiov<br>Social o porolice<br>Usiov<br>Social o porolice<br>Usiov<br>Social o porolice<br>Usiov<br>Social o porolice<br>Usiov<br>Social o porolice<br>Usiov<br>Social o porolice<br>Social o porolice<br>Socia                                                                                                    | Zaninanja<br>Zaninanja<br>Diaum odorija<br>Diaum odorija<br>Diaum odorija<br>Brig članova porotice<br>Diaum rođenja čl. porotice:<br>Diaum rođenja čl. porotice:<br>Pre<br>Zensti<br>Zensti<br>Zenst | Poctos zariji<br>Sul<br>Sul<br>Data zashvaje zaštog odnosa<br>Data prevenene poruje<br>Data prevenene poruje<br>Data pocije<br>To<br>Izaberi opcije<br>Broj odna za Jožnij<br>Uzaberi opcije<br>Data pocije<br>Poctore re nate<br>Sul<br>Sul V V V V V V V V V V V V V V V V V V V                                                                                                    | Lence<br>Lence<br>Lence<br>Damperstears ratiog offices<br>Barge speciatrih ns days periods<br>Comparison<br>Vata<br>Vata<br>Vata<br>Vata<br>Period<br>Comparison<br>Duperty<br>Comparison<br>National States<br>National States | Book                                                                                                    | Campa<br>Datum tista ugorora na odrečano<br>Catum tista ugorora na odrečano<br>V Conficient<br>Kostrijent<br>V Kostrijent<br>V |         |
| Svi<br>Svi<br>Svi<br>Svi<br>Ockare<br>Tackeri opciju<br>Stepio na tronutne radno mesto<br>Cannot porodice<br>Uslov<br>Uslov               | Zanianaja Zanianaja Sel Zanianaja Datum rodorija Datum rodorija Ci. porodice  Datum rodorija Ci. porodice:  Datum rodorija Ci. porodice:  Filteri Stona Astorii Pet Stona Petani rodorija Ci. porodice:  Petani ci. porodice  Filteri Stona Petani ci. porodice  Teresi Petani ci. porodice  Petani ci. porodice Petani ci. porodice Petani ci. porodice Petani ci. porodice Petani ci. porodice Petani ci. porodice Petani ci. porodice Petani ci. porodice Petani ci. porodice Petani ci. porodice Petani ci. porodice Petani ci. porodice Petani ci                                                                                                    | Postos zarija  Postos zarija  Sul Adilarne najrado  To Radmo nes  Radmo mes  Radmo mes                                                                                                    | Lience Uence Uence                                                                                                    | Balevotine  Pol V Sam                                                                                                    | Campa Campa                                                                                                    |         |
| svi<br>svi<br>Svi<br>Ockae<br>Tradent opc():<br>Drajo na trendno radio masto<br>Chancy pondice<br>Usiov<br>Usiov<br>Usiov<br>Usiov opc():<br>Sredito OL pondice<br>Tradent opc():<br>Datum roder): 61. pondice<br>Tradent opc():<br>Datum roder): 61. pondice<br>Tradent opc():<br>Status in compared in the second operation of the second operation of the second operation operation of the second operation operation oper                                                                                                    | Zanianeja<br>Zanianeja<br>Diatum rodoraja<br>Diatum rodoraja di percejua<br>Diatum rodoraja di percejua<br>Percejua di percejua<br>Diatum rodoraja di percejua<br>Diatum rodoraja di percejua<br>Diatum rodora                                                                                                    | Postbos znarja  Postbos znarja  Se il  Datam provemene paraje  Datam provemene paraje  Datam provemene paraje  Datam provemene paraje  Datam provemene paraje  Datam provemene paraje  Datam provemene paraje  Datam provemene paraje  Radro mes  Radro mes  Radro mes  Radro mes  Radro mes  Radro mes  Radro mes  Radro mes  Radro mes                                                                                                    | Lience University of the second second secon                                                                                                    | Bacosite:<br>Pale scalar and op off<br>Back prestanks ration op off<br>Suf<br>Kaskrigert<br>Usfor<br>Izaeri opoju<br>Pol v San<br>Ženski Da                                                                                                    | Santare relation     Santare relation     Sant                                                                                                    |         |

Forma izveštaja koji obuhvata određene filtere može biti sačuvana klikom na polje Sačuvaj pretragu. Nakon dodele naziva izveštaju, isti se može selektovati u padajućem meniju koji se otvara klikom na polje Sačuvane pretrage tako da za određeni tip izveštaja nije potrebno uvek iznova obeležavati filtere. Filteri se uvek mogu izmeniti i resetovati.

Prikaz 1 do 10 od 428 rezultata

|                                     |                          |                            |                                |                          | 1                                                                                                    |
|-------------------------------------|--------------------------|----------------------------|--------------------------------|--------------------------|----------------------------------------------------------------------------------------------------|
|                                     |                          |                            |                                |                          | Y U                                                                                                    |
| drednici Kolor                      | ie selektuju se          | e podaci koji će bi        | ti prikazani u list            | ti.                      |                                                                                                    |
| one                                 |                          |                            |                                |                          | $\sim$                                                                                                    |
| Šifra                               | Status                   | Organizaciona jedinica     | Radno mesto                    | Datum rođenja            | Ime roditelja                                                                                                    |
| Devojačko prezime                   | JMBG                     | Mesto rođenja              | Pol                            | Vrsta radnog odnosa      | Adresa                                                                                                    |
| Mesto                               | Opština                  | Država                     | Broj telefona (prebivalište)   | Napomena (prebivalište)  | Broj telefona (kontakt)                                                                                                    |
| Email (kontakt)                     | Period angažovanja       | Početak rada na neodređeno | Datum zasnivanja RO            | Datum prestanka RO       | Razlog prestanka RO                                                                                                    |
| Napomena prestanka RO               | Broj ugovora             | U penziji                  | Može u prevremenu penziju dana | Odlazi u penziju dana    | Uslov za odlazak u penziju                                                                                                    |
| Uslov za prevremenu penziju         | Nivo obrazovania         | Na trenutnom RM od         | Datum isteka ugovora           | Bračni status            | Samohrani roditeli                                                                                                    |
| Rukovodilac                         | Nadređeni rukovodilac    | Koeficijent                |                                | Minuli stat              | Neprokidan etaž                                                                                                    |
| lubitani staž                       | Despise sta              | Chež u firmi               | Citată u stanuși               | Chežu david              | Cher 7 7                                                                                                    |
| Juonarni staz                       | Penzioni staz            | Staz u tirmi               | Staz u struci                  | Staz u drugoj firmi      | Steceni staz                                                                                                    |
| cianovi porodice                    | Zanimanja                | Posebna znanja             | Licence                        | Skola                    | Zvanja                                                                                                    |
| Obuke                               | Jubilarne nagrade        | Ostvarene pomoći           | Dobijene kazne                 | Arhivirani koeficijent   | Arhivirani staž                                                                                                    |
| Arhivirani ukupni staž              | Arhivirani staž u firmi  | Arhivirano RM              | Arhivirana OJ                  | Arhivirani nivo obrazova | nja Arhivirani broj dece                                                                                                    |
|                                     |                          |                            |                                |                          |                                                                                                    |
| ***Primer                           |                          |                            |                                |                          |                                                                                                    |
| ne                                  |                          |                            |                                |                          |                                                                                                    |
| Šifra                               | 💋 Status                 | Organizaciona jedinica     | Radno mesto                    | Datum rođenja            | Ime roditelja                                                                                                    |
| Devojačko prezime                   | JMBG                     | Mesto rođenja              | 🖸 Pol                          | Vrsta radnog odnosa      | Adresa                                                                                                    |
| Mesto                               | Opština                  | Država                     | Broj telefona (prebivalište)   | Napomena (prebivalište)  | Broj telefona (kontakt)                                                                                                    |
| Email (kontakt)                     | Period angažovanja       | Početak rada na neodređeno | Datum zasnivanja RO            | Datum prestanka RO       | Razlog prestanka RO                                                                                                    |
| Napomena prestanka RO               | Broj ugovora             | U penziji                  | Može u prevremenu penziju dana | Odlazi u penziju dana    | Uslov za odlazak u penziju                                                                                                    |
| Uslov za prevremenu penziju         | Nivo obrazovanja         | Na trenutnom RM od         | Datum isteka ugovora           | Bračni status            | Samohrani roditelj                                                                                                    |
| Rukovodilac                         | Nadređeni rukovodilac    | Koeficijent                | LBO                            | Minuli staž              | Neprekidan staž                                                                                                    |
| Jubilarni staž                      | Penzioni staž            | Staž u firmi               | Staž u struci                  | Staž u drugoj firmi      | Stečeni staž                                                                                                    |
| Clanovi porodice                    | Zanimanja                | Posebna znanja             |                                | Skola                    | Zvanja                                                                                                    |
| Obuke                               | Jubilarne nagrade        | Ostvarene pomoci           | Dobijene kazne                 | Arnivirani koeficijent   | Arhivirani staz                                                                                                    |
| Arhivirana vrsta radnog angažovanja | Arhivirano zanimanie     | Arhivirani uqovor          |                                |                          |                                                                                                    |
|                                     | 0                        |                            |                                |                          |                                                                                                    |
|                                     |                          |                            | /                              |                          | 🛢 Sačuvaj pretragu 📔 Sačuvane pretrag                                                                                                    |
| Grupiši po 🗸                        |                          |                            | •                              |                          | Q Traži                                                                                                    |
| Aktivni filteri Status: Aktivni x   |                          |                            |                                |                          |                                                                                                    |
| Ime i prezime 🗸                     | Organizaciona jedinica 🗸 | Radno mesto 🗸              | Email (kontakt)                | Posebna znanja           | Obuke                                                                                                    |
| Q Traži                             | Q Traži                  | Q Traži                    |                                |                          |                                                                                                    |
|                                     |                          |                            | S testplest.com                | i.                       | <ul> <li>Obuka novoprimljenih radnika u 2023.<br/>godini</li> <li>Sistem upravljanja zaštitom životne sredine<br/>(EAS)</li> <li>Sistem upravljanja kvalitetom (DMS)</li> <li>Zaštita od pozira</li> <li>Bezbednost i zdravlje na radu</li> </ul> |
|                                     |                          |                            | ,                              |                          | Interne obuke u 1999. Godini Obuke za PPZ Tekuća kontrola asfalta na terenskim laboratorijama Goment i betonaa Gement i betonaki prefakrikati Rezbednati zavlanje na radu.                                                                        |

Po strani 10 🗸

1 2 3 4 ... 42 43 >

## Upravljanje dosijeima zaposlenih

U kategoriji Zaposleni unose se svi lični podaci.

| Ukupno zaposlenih<br>428          | Po ugovoru na neodređeno<br>348 | Po ugovoru na određeno<br>80 | Van radnog odnosa<br>O        |
|-----------------------------------|---------------------------------|------------------------------|-------------------------------|
|                                   |                                 |                              | 🖉 Sačuvaj pretragu 🗌 Sačuvane |
| Grupiši po 🗸 🗸                    |                                 |                              | Q, Traži                      |
| Aktivni filteri Status: Aktivni × |                                 |                              |                               |
| Ime i prezime $ \smallsetminus $  |                                 |                              |                               |
| Q Traži                           |                                 |                              |                               |
|                                   |                                 |                              |                               |
|                                   |                                 |                              |                               |
|                                   |                                 |                              |                               |
|                                   |                                 |                              |                               |
|                                   |                                 |                              |                               |
|                                   |                                 |                              |                               |
|                                   |                                 |                              |                               |
|                                   |                                 |                              |                               |

| ni podaci      |                               |                        |                                                   |   |
|----------------|-------------------------------|------------------------|---------------------------------------------------|---|
| Ime*           | Prezime"                      | Datum rođenja"         | Mesto rođenja                                     |   |
|                |                               |                        |                                                   | G |
| Ime roditelja* | Pol*                          | JMBG*                  | Broj lične karte                                  |   |
|                | Izaberi opciju                | ×)                     |                                                   |   |
| Šifra"         |                               | Dokument lične karte   |                                                   |   |
|                |                               |                        |                                                   |   |
|                |                               |                        | Drag & Drop your files or Browse                  |   |
|                |                               | Podržani format: .pdf  | Drag & Drop your files or Browse                  |   |
| nakt podaci    |                               | Podržani format: .pdf  | Drag & Drap your files or <b>Browse</b>           |   |
| takt podaci    | Mesto                         | Podržani formati "palf | Drag & Drap your fills or Browse<br>Brig teefform |   |
| Nait podaci    | Maso<br>Tablet gegu           | Podstani format: "pet  | Drag & Drag your files or Browsee                 | t |
| ntait podaci   | Masia<br>table apopu<br>Drána | Postari forma: .pdf    | Diag & Diag your files or Browsee                 | t |

#### Izvoz podataka iz tabele

Grupni izveštaji generišu se sledećim koracima:

Korak 1 – selektovanje imena

Korak 2 – obeležavanje kolona

Korak 3 – eksport podataka

Podaci mogu biti eksportovani u .xls formatu i mogu piti preuzeta sva dokumenta u .zip formatu.

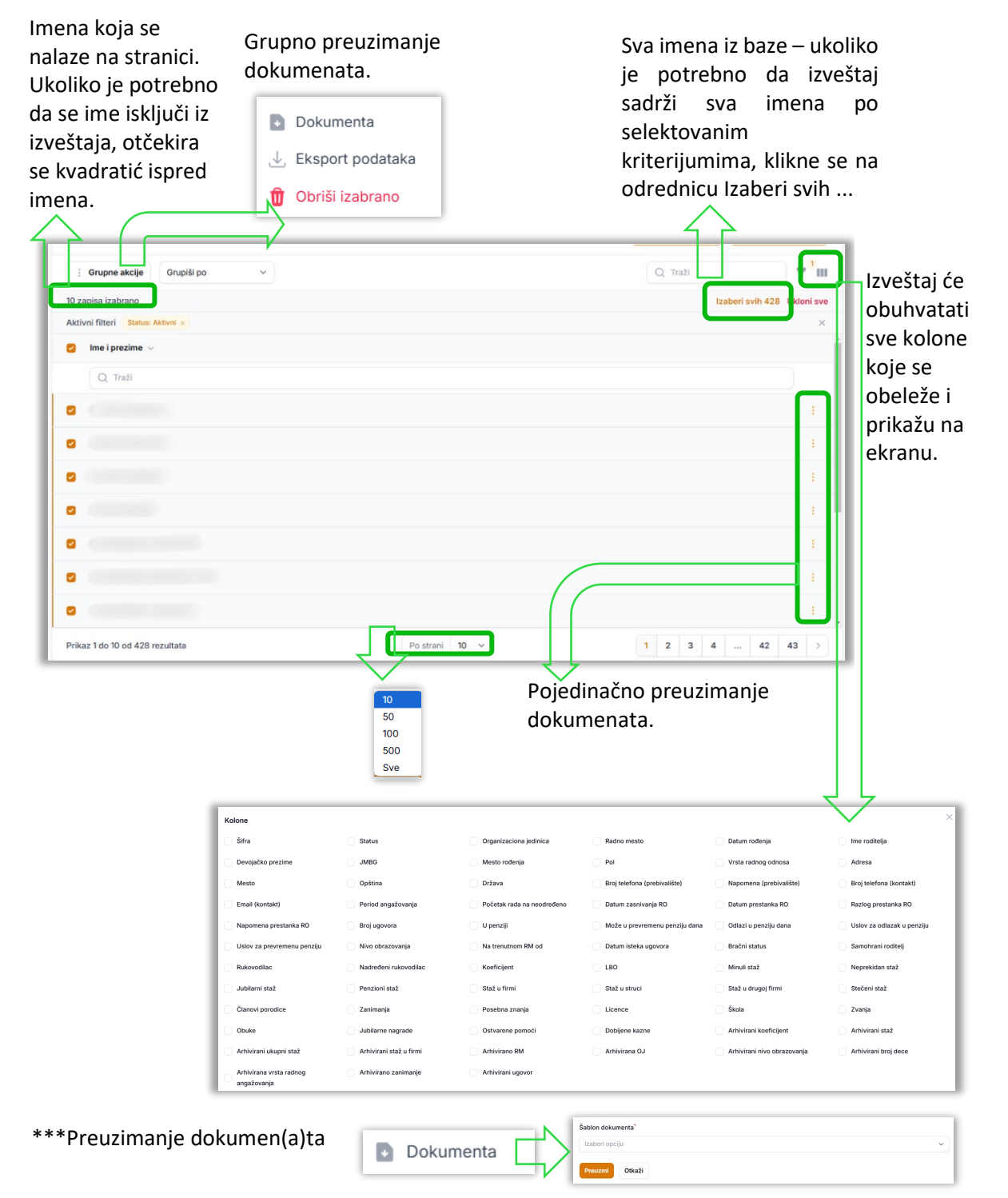

Izbor šablona (šifarnik Šablon dokumenta)

#### Lični podaci

Lični podaci predstavljaju prvi obavezni korak u formiranju dosijea zaposlenog.

Nakon popunjavanja segmenta LIČNI PODACI, dostupne su sve kategorije u okviru dosijea.

| ] Litri podaci        | Lichi podaci         |                   |                            |                                  |
|-----------------------|----------------------|-------------------|----------------------------|----------------------------------|
| ) Staž i odsustva     | 107al endard         |                   |                            |                                  |
| ). Porodica           |                      |                   |                            |                                  |
| ) Obuke               | ine'                 | Prezime           | Datum rođenja"             | Mexto rodenia                    |
| Nagrade               |                      |                   |                            |                                  |
| Ostalo                | ine nditella"        | Devolačka prezime | anno"                      | Broj Mne karte                   |
| Obrazovanje           |                      |                   |                            | 0                                |
| Podaci o obrazovanju  |                      | Ster'             | Dala ment likes karts      |                                  |
| Śkola                 |                      |                   | Construction device salive |                                  |
| Zarimanja             |                      |                   |                            | Drag & Drop your files or Browse |
| Licence               |                      |                   | Podržani format: .pdf      |                                  |
| Radno mesto           | ~                    |                   |                            |                                  |
| Podaci o radnom mestu |                      |                   |                            |                                  |
| Ugovori i aneksi      | Kontaki podaci       |                   |                            |                                  |
| Godišnji odmori       | *                    |                   |                            |                                  |
| Osnovi                | Adresa               | Mesto             | Email adresa               | Broj telefona                    |
| Realizacija           |                      |                   | x ~                        | a (                              |
|                       | Opitiva              | Države            | Napomena                   |                                  |
|                       |                      | x v Srbija        | x *                        |                                  |
|                       |                      |                   |                            |                                  |
|                       |                      |                   |                            |                                  |
|                       | Saduraj              |                   |                            |                                  |
|                       |                      |                   |                            |                                  |
|                       | Activitianty defecto |                   |                            |                                  |
|                       |                      |                   |                            |                                  |
|                       |                      |                   | ×                          |                                  |
|                       |                      |                   | Nema rozultata             |                                  |
|                       |                      |                   |                            |                                  |

Prethodne adrese prebivališta – Kada se zameni postojeća adresa novom, sistem čuva spisak prethodnih adresa.

#### Staž i odsustva

| Staž             |           |                   |               |                      |              |          |                         | Preračur    | naj stal              |
|------------------|-----------|-------------------|---------------|----------------------|--------------|----------|-------------------------|-------------|-----------------------|
| Sa uvećanjem     |           | Bez uvećanja      | 3             | Običan staž          |              | Staž     | u firmi                 |             |                       |
| ./8/6            |           | ,8/6              |               | ./8/6                |              | /8/6     | 5                       |             |                       |
| Minuli staž      |           | Penzioni stat     | ž             | Neprekidan sta       | až.          | Jubi     | larni staž              |             |                       |
| 1/8/6            |           | 1/8/6             |               | 1/8/6                |              | 1/8/6    | 5                       |             |                       |
| Staž u struci    |           | Staž u drugir     | n firmama     |                      |              |          |                         |             |                       |
| 0/0/0            |           | 0/0/0             |               |                      |              |          |                         |             |                       |
| Penzija          |           |                   |               |                      |              |          |                         |             |                       |
| Datum starosne p | enzije    | Uslov za star     | rosnu penziju | Datum prevrem        | nene penzije | Uslo     | v za prevremenu penziju |             |                       |
| 19.09.2011.      |           | Starosti: 65g     | ; Staža: 15g; | 1                    |              | Star     | osti: 60g; Staža: 40g;  |             |                       |
| Staž i odsustva  |           |                   |               |                      |              |          |                         | + D odaj no | vi uno                |
|                  |           |                   |               |                      |              |          |                         |             | <b>Y</b> <sup>0</sup> |
| Od dana          | Do dana   | Tip rada/odsustva | Tip staža     | Vrsta radnog vremena | Ukupan staž  | Napomena | Početak rada u firmi?   |             |                       |
|                  | 0 10 2024 |                   | Obliger stat  | Duna                 | 1/0/7        | <i>x</i> | 0                       |             | -                     |

Sumira sve funkcije koje su obeležene na osnovu trenutnog stanja. Koristi se nakon unosa novih podataka ili izmene postojećih. Sistem ne računa duplo dane već od narednog dana nastavlja računanje nakon aktivirane funkcije Preračunaj staž.

| d dana         | Do dana     | Tip rada/odsustva | Tip staža         | Vrsta radnog vremena   | Ukupan staž           | pomena | Početak rada u firmi?       |   |
|----------------|-------------|-------------------|-------------------|------------------------|-----------------------|--------|-----------------------------|---|
| 3.04.2023.     | 02.10.2024  | na radu           | Običan staž       | Puno                   | 1/8/7                 |        | Ø                           | ø |
| m na p         | oolje +Do   | daj novi uno      | s otvara s        | e obrazac.             |                       | ×      | Vrsta radnog vremena        |   |
| eri opciju     | Λ           |                   |                   |                        |                       |        | Izaberi opciju              |   |
| ari opciju     |             | Tip rada/odsust   | /а* т             | ip staža*              | Vrsta radnog vremena* |        | Izaberi opciju              |   |
| du             | V           | Izaberi opciju    | × .               | Izaberi opciju         | Izaberi opciju        |        | Rupo                        |   |
| dišnjem odm    | oru         | Početal           | rada u firmi      |                        |                       |        | Fund                        |   |
| olovanju       | -           |                   |                   |                        |                       |        | Skraceno                    |   |
| rodiljskom bo  | lovanju     | Period            |                   |                        |                       |        | Nepuno                      |   |
| Isluženju vojn | og roka     | Od dana*          |                   | Do dana                |                       |        |                             |   |
| jnoj vežbi     |             |                   |                   |                        |                       |        |                             |   |
| užbenom puto   | ivanju      |                   |                   |                        |                       |        |                             |   |
| ravdano odsu   | tan         | Ukupan staž u o   | vom periodu       |                        |                       |        | Tip staža*                  |   |
| plaćenom od    | sustvu      | Godina            | N                 | leseci                 | Dana                  |        | Izaberi opciju              |   |
| aćenom odsu:   | stvu        |                   | godina            | meseci                 |                       | dana   | izaben openju               |   |
| spenziji       |             |                   |                   |                        |                       |        | Izaberi opciju              |   |
| Isluženju zatv | orske kazne | – Sumirati staž u |                   |                        |                       |        | Običan staž                 |   |
| o (vidi Napom  | enu)        | Minuli staž       | Staž u f          | irmi Staž za jubilarnu | Neprekidan staa       | ź      | Beneficirani staž (12/14)   |   |
| RADIO          | -           |                   |                   | nagradu                |                       |        | Beneficirani staž (12/15)   |   |
| O U DRUGOJ     | FIRMI       | Za odlazak        | u penziju Stečeni | staž Staž u struci     | Kontrolni staž        |        | Beneficirani staž (12/16)   |   |
| ičko bolovanj  | e a,        |                   |                   |                        |                       |        | Beneficirani staž (12/18)   |   |
| lovanju (fond  |             | Napomena          |                   |                        |                       |        | Ostalo (sportski staž i sl. | ) |
|                |             |                   |                   |                        |                       | _      | Mirovanje staža u firmi     |   |
|                |             |                   |                   |                        |                       |        | Bez staža                   |   |
|                |             |                   |                   |                        |                       | 10     |                             |   |

Potrebno je obeležiti kvadratić ispred kategorije staža koji treba da se obračuna i prikaz u Dosijeu će se ažurirati.

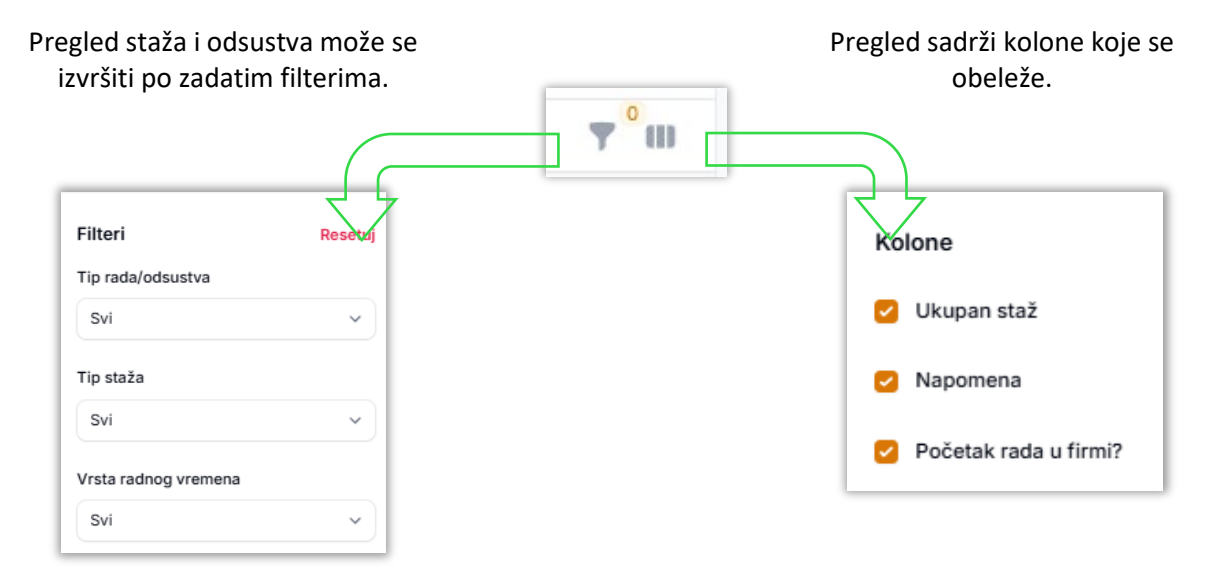

Datum rođenja

Podaci o osiguranju

JMBG

|              |             |                 |                                    |                                                  |                                                       |                                                                 | + Do                                                                | laj člana porod                                                             |
|--------------|-------------|-----------------|------------------------------------|--------------------------------------------------|-------------------------------------------------------|-----------------------------------------------------------------|---------------------------------------------------------------------|-----------------------------------------------------------------------------|
| ne i prezime | Pol         | Srodstvo        | Datum rođenja 🗸                    | JMBG                                             | Radni status                                          |                                                                 | Napomena                                                            | Ŧ                                                                           |
|              | -           | Dete            |                                    |                                                  |                                                       | -                                                               | 1                                                                   | ø                                                                           |
|              |             | Dete            |                                    |                                                  |                                                       |                                                                 | 10                                                                  |                                                                             |
|              | e i prezime | e i prezime Pol | e i prezime Pol Srodstvo<br>- Dete | e i prezime Pol Srodstvo Datum rođenja √<br>Dete | e i prezime Pol Srodstvo Datum rođenja v JMBG<br>Dete | le i prezime Pol Srodstvo Datum rođenja ∨ JMBC Radni status<br> | le i prezime Pol Srodstvo Datum rođenja ∨ JMBG Radni status<br>Dete | e i prezime Pol Srodstvo Datum rođenja ∨ JMBG Radni status Napomena<br>Dete |

Izaberi opciju

Izaberi opciju

Srodstvo

zaberi opciju

Muški

Ženski

![](_page_14_Figure_3.jpeg)

| Obul | ke |
|------|----|
|------|----|

![](_page_15_Figure_2.jpeg)

## Nagrade

Svi tipovi

Vrsta Sve vrste ~

 $\sim$ 

| Opis Odluka doneta dana                                                                                                    |                                                                                                    |                                                                                                    |
|----------------------------------------------------------------------------------------------------|----------------------------------------------------------------------------------------------------|----------------------------------------------------------------------------------------------------|
| Opis Odluka doneta dana                                                                                                    |                                                                                                    |                                                                                                    |
|                                                                                                    | Realizovano dana                                                                                                    | Napomena                                                                                                    |
| 0.12.20                                                                                                    | 03.201                                                                                                    | 7                                                                                                    |
| Novi unos<br>Opis<br>Tip"<br>Izaberi opciju<br>Napomena<br>Datumi<br>Datumi<br>Datum odluke"<br>Dokumenta<br>Dokumenta<br>Podržani formati: .pdf, .docx, .doc | Vrsta*<br>Izaberi opciju ~<br>Datum izvršenja<br>Drag & Drop your files or B owse                                                                                                    | Opis                                                                                                    |
| Tip*<br>Nagrada<br>Izaberi opciju                                                                                                    | Vrsta*<br>Izabe                                                                                                    | ri opciju ~                                                                                                    |
| Nagrada                                                                                                    | Jubil                                                                                                    | arna nagrada                                                                                                    |
| Pomoć                                                                                                    | Huma                                                                                                    | anitarna pomoć                                                                                                    |
| Kazna                                                                                                    | Solid                                                                                                    | arna pomoć                                                                                                    |
|                                                                                                    | Novč                                                                                                    | ana kazna                                                                                                    |
|                                                                                                    | Novi unos<br>Opis<br>Tip"<br>Izaberi opciju<br>Datumi<br>Datum odluke"<br>Dokumenta<br>Dokumenta<br>Podržani formati: .pdf,.docx,.doc<br>Sočuvaj<br>Otkaži<br>Tip"<br>Nagrada<br>Izaberi opciju<br>Nagrada<br>Pomoć<br>Kazna | Novi unos         Opis         Tip'       Vrsta'         Izaberi opciju       Izaberi opciju         Napomena       Izaberi opciju         Datum odluke'       Datum izvršenja         Datum odluke'       Datum izvršenja         Dokumenta       Drag & Drop your files or 8 owse         Podržani formati: .pdf,.docx,.doc       Izaberi opciju         Vrsta'       Izaberi opciju         Nagrada       Vrsta'         Izaberi opciju       Jubili         Nagrada       Izaberi opciju         Nagrada       Vrsta'         Izaberi opciju       Nagr         Nagrada       Vrsta'         Izaberi opciju       Nagr         Nagrada       Izaberi opciju         Nagrada       Izaberi opciju         Nagrada       Izaberi opciju         Nagrada       Izaberi opciju         Nagrada       Izaberi opciju         Nagrada       Izaberi opciju         Nagrada       Izaberi opciju         Nagrada       Izaberi opciju         Nagrada       Izaberi opciju         Nagrada       Izaberi opciju         Nagrada       Izaberi opciju         Nagrada       Izaberi opci |

## Ostali podaci

| Status                   |                   |        | Prestanak radnog odnosa |  |
|--------------------------|-------------------|--------|-------------------------|--|
| Aktivan                  | Penzioner na radu | nvalid | Prestanak radnog odnosa |  |
|                          |                   |        |                         |  |
| Penzionisan              |                   |        | Preminuo                |  |
| Zaposleni je penzionisar |                   |        | Zaposleni je preminuo   |  |
|                          |                   |        |                         |  |
| Napomena                 |                   |        |                         |  |

![](_page_18_Figure_1.jpeg)

Škola

| vršene škole        |            | + Dodaj novu |
|---------------------|------------|--------------|
| ziv                 | Primarno 🗸 |              |
|                     | $\odot$    |              |
|                     |            |              |
|                     |            |              |
|                     |            |              |
|                     |            |              |
| ova škola           |            |              |
|                     |            | •            |
| Onis                |            |              |
| Opis                |            |              |
| ž                   |            |              |
| Skola               |            |              |
| Izaberi opciju      |            | ~ +          |
|                     |            |              |
| Označi kao primarnu |            |              |
|                     |            |              |

\*\*\*Šifarnik Škole

#### Zanimanja

| Stečena zanimanja | a                                                                            |                                      | + Dodaj            | novo zanimanje |
|-------------------|------------------------------------------------------------------------------|--------------------------------------|--------------------|----------------|
| Naziv             | Datum sticanja zanimanja \vee                                                | Datum priznavanja zanimanja $ \sim $ | Primarno ~         |                |
| grad.tehn.        | 08.19                                                                        | .09.196                              | 0                  | 8 <b>0</b>     |
|                   |                                                                              |                                      |                    |                |
|                   |                                                                              |                                      |                    |                |
|                   |                                                                              |                                      |                    |                |
|                   | Novo zanimanje                                                               |                                      |                    |                |
|                   |                                                                              |                                      |                    | •              |
|                   |                                                                              |                                      |                    |                |
|                   | Opis                                                                         |                                      |                    |                |
|                   | Opis                                                                         |                                      |                    |                |
|                   | Opis<br>Zanimanje*                                                           |                                      |                    |                |
|                   | Opis<br>Zanimanje*<br>Izaberi opciju                                         |                                      | ~                  | +              |
|                   | Opis<br>Zanimanje*<br>Izaberi opciju                                         |                                      | ~                  | +              |
|                   | Opis<br>Zanimanje <sup>*</sup><br>Izaberi opciju<br>Datum sticanja zanimanja | Datum priznavar                      | √<br>nja zanimanja | +              |
|                   | Opis<br>Zanimanje <sup>•</sup><br>Izaberi opciju<br>Datum sticanja zanimanja | Datum priznavar                      | v<br>1ja zanimanja | +              |
|                   | Opis<br>Zanimanje <sup>•</sup><br>Izaberi opciju<br>Datum sticanja zanimanja | Datum priznavar                      | √<br>nja zanimanja | +              |

\*\*\*Šifarnik Zanimanje

## Softver Kadrovi - Korisničko uputstvo

| Linenes |                       |                                  |                    |
|---------|-----------------------|----------------------------------|--------------------|
| Licence |                       |                                  | + Dodaj novu licen |
|         |                       |                                  |                    |
|         |                       |                                  |                    |
|         | Nova licenca          |                                  |                    |
|         |                       |                                  |                    |
| - 1     | Opis                  |                                  |                    |
|         | Licenca               |                                  |                    |
| - 1     | Izaberi opciju        |                                  | ~ +                |
| - 1     | Delument              |                                  |                    |
| - 1     | Dokument              |                                  |                    |
| - 1     |                       | Drag & Drop your files or Browse |                    |
| - 1     | Podržani format: .pdf |                                  |                    |
|         |                       |                                  |                    |
|         | Datumi                |                                  |                    |
|         | Datum sticanja*       | Datum isteka*                    |                    |
| - 1     |                       |                                  | <b></b>            |
|         |                       |                                  |                    |

\*\*\*Šifarnik Licence

#### Radno mesto

| Podaci o radnom mestu       | Tarhiviraj trenutno rad                                                                                                    | Aktuelni ugovor                                                                                                    |                                   |
|-----------------------------|----------------------------------------------------------------------------------------------------|----------------------------------------------------------------------------------------------------|-----------------------------------|
|                             |                                                                                                    | Vrsta radnog odnosa                                                                                                    |                                   |
| Organizaciona jedinica      | Radno mesto                                                                                                    | radni odnos na određeno vreme                                                                                                    | × ~                               |
| ×                           |                                                                                                    | Broj ugovora                                                                                                    |                                   |
| Koeficijent                 | Opis posla                                                                                                    |                                                                                                    |                                   |
|                             |                                                                                                    | Datum početka trajanja ugovora <sup>1</sup>                                                                                                    |                                   |
|                             |                                                                                                    | /                                                                                                    |                                   |
| Period angažovanja          |                                                                                                    | Datum isteka trajanja ugovora'                                                                                                    |                                   |
|                             |                                                                                                    |                                                                                                    |                                   |
| Da ii je nikovodijar?       | Nadređeni rukovodilac                                                                                                    |                                                                                                    |                                   |
|                             |                                                                                                    | < ~                                                                                                    |                                   |
|                             | 2                                                                                                    |                                                                                                    |                                   |
| ačuvaj                      |                                                                                                    |                                                                                                    |                                   |
|                             |                                                                                                    |                                                                                                    |                                   |
| Prethodna radna mesta       |                                                                                                    |                                                                                                    | + Dodaj novi unos                 |
|                             |                                                                                                    |                                                                                                    |                                   |
| Od dana Do dana Radno mesto | Organizaciona jedinica Vrsta radnog odn                                                                                                    | osa Broj ugovora Koeficijent                                                                                                    | po ugovoru Koefic kartoni         |
| 0.10.202. C. 10.202         | radn odnos na oc                                                                                                    | redeno vreme * od 20.09.202 2 50                                                                                                    | 200                               |
| 0.04202.001020              | and a radio official parts                                                                                                    | redeno vreme od 2±03 202                                                                                                    |                                   |
| nale pojavi tačka.          | koji su označeni<br>kao rukovodioci                                                                                                    |                                                                                                    |                                   |
| male pojavi tačka.          | koji su označeni<br>kao rukovodioci<br>Novi unos<br>Period                                                                                                    |                                                                                                    |                                   |
| male pojavi tačka.          | koji su označeni<br>kao rukovodioci<br>Novi unos<br>Period<br>od dana <sup>*</sup>                                                                                                    | Do dana                                                                                                    |                                   |
| male pojavi tačka.          | koji su označeni<br>kao rukovodioci<br>Novi unos<br>Period<br>Od dana'                                                                                                    | Do dana                                                                                                    |                                   |
| male pojavi tačka.          | koji su označeni<br>kao rukovodioci<br>Novi unos<br>Period<br>Od dana*                                                                                                    | Do dana                                                                                                    |                                   |
| male pojavi tačka.          | koji su označeni<br>kao rukovodioci<br>Novi unos<br>Period<br>Od dana*<br>Radno mesto<br>Organizaciona jedinica*                                                                                                    | Do dana                                                                                                    |                                   |
| male pojavi tačka.          | koji su označeni<br>kao rukovodioci<br>Novi unos<br>Period<br>Od dana"<br>Radno mesto<br>Organizaciona jedinica"<br>Izaberi opciju                                                                                                    | Do dana  Do dana  Radno mesto*  Lizaberi opciju                                                                                                    |                                   |
| male pojavi tačka.          | koji su označeni<br>kao rukovodioci<br>Novi unos<br>Period<br>Od dana*<br>Radno mesto<br>Organizaciona jedinica*<br>Izaberi opciju<br>Vrsta RO*                                                                                                    | Do dana<br>Do dana<br>Radno mesto*<br>Izaberi opciju<br>Broj ugovora                                                                                                    |                                   |
| male pojavi tačka.          | kOji su označeni<br>kao rukovodioci<br>Novi unos<br>Period<br>Od dana*<br>Radno mesto<br>Organizaciona jedinica*<br>Izaberi opciju                                                                                                    | Do dana<br>Radno mesto*<br>Izaberi opciju<br>Broj ugovora<br>V                                                                                                    |                                   |
| male pojavi tačka.          | kOji su označeni<br>kao rukovodioci<br>Novi unos<br>Period<br>Od dana"<br>Radno mesto<br>Organizaciona jedinica"<br>Izaberi opciju<br>Vrsta RO"<br>Izaberi opciju<br>Koeficijent po ugevoru                                                                                 | Do dana<br>Constanti de la constanti<br>Radno mesto'<br>Izaberi opciju<br>Broj ugovora<br>V<br>Koeficijent na kartonu                                                                                                    |                                   |
| male pojavi tačka.          | kOji su označeni<br>kao rukovodioci<br>Novi unos<br>Period<br>Od dana"<br>Radno mesto<br>Organizaciona jedinica"<br>Izaberi opolju<br>Vrsta RO*<br>Izaberi opolju<br>Koeficijent po ugivoru                                                                                 | Do dana Do dana Radno mesto' Izaberi opciju Broj ugovora V Kceficijent na kartonu                                                                                                    |                                   |
| male pojavi tačka.          | kOji su označeni<br>kao rukovodioci<br>Novi unos<br>Period<br>Od dana'<br>Radno mesto<br>Organizaciona jedinica'<br>Izaberi opciju<br>Vrsta RO'<br>Izaberi opciju<br>Koeficijent po ugivoru                                                                                 | Do dana<br>Do dana<br>Radno mesto"<br>Izaberi opciju<br>Broj ugovora<br>Compositional da compositional da compositiona |                                   |
| male pojavi tačka.          | kOji su označeni<br>kao rukovodioci<br>Novi unos<br>Period<br>Od dana"<br>Radno mesto<br>Organizaciona jedinica"<br>Izaberi opciju<br>Vrsta RO'<br>Izaberi opciju<br>Koeficijent po ugivoru                                                                                 | Do dana Do dana Radno mesto* Izaberi opciju Broj ugovora V Koeficijent na kartonu                                                                                                    |                                   |
| male pojavi tačka.          | kOji su označeni<br>kao rukovodioci<br>Novi unos<br>Period<br>Od dana"<br>Radno mesto<br>Organizaciona jedinica"<br>Izaberi opciju<br>Vrsta RO"<br>Izaberi opciju<br>Koeficijent po ugevoru<br>Rukovodilac<br>Da li je rukovodilac?                                         | Do dana Do dana Radno mesto* Izaberi opciju Broj ugovora V Koeficijent na kartonu Nadređeni rukovodljaa                                                                                                    |                                   |
| male pojavi tačka.          | kOji su označeni<br>kao rukovodioci<br>Novi unos<br>Period<br>Od dana"<br>Radno mesto<br>Organizaciona jedinica"<br>Izaberi opciju<br>Vrsta RO'<br>Izaberi opciju<br>Koeficijent po ugivoru<br>Rukovodilac<br>Da li je rukovodilac?                                         | Do dana  Do dana  Radno mesto'  Izaberi opciju  Broj ugovora  Koeficijent na kartonu  Nadređeni rukovodilac  Izaberi opciju                                                                                                    |                                   |
| male pojavi tačka.          | kOji su označeni<br>kao rukovodioci                                                                                                    | Do dana Do dana Radno mesto" Izaberi opciju Broj ugovora Koeficijent na kartonu Nadređeni rukovodilac Izaberi opciju                                                                                                    |                                   |
| male pojavi tačka.          | kOji su označeni<br>kao rukovodioci<br>Novi unos<br>Period<br>Od dana"<br>Radno mesto<br>Organizaciona jedinica"<br>Izaberi opciju<br>Vrsta RO"<br>Izaberi opciju<br>Koeficijent po ugivoru<br>Rukovodilac<br>Da li je rukovodilac?                                         | Do dana   Radno mesto <sup>1</sup> Radno mesto <sup>1</sup>                                                                                                    |                                   |
| male pojavi tačka.          | kOji su označeni<br>kao rukovodioci<br>Novi unos<br>Period<br>Od dana"<br>Radno mesto<br>Organizaciona jedinica"<br>Izaberi opciju<br>Vrsta RO'<br>Izaberi opciju<br>Koeficijent po ugovoru<br>Rukovodilac?<br>Da li je rukovodilac?                                        | Do dana Do dana Radno mesto* Radno mesto* Ra           | ***Pada                           |
| male pojavi tačka.          | koji su označeni<br>kao rukovodioci<br>Novi unos<br>Period<br>Od dana"<br>Radno mesto<br>Organizaciona jedinica"<br>Izaberi opciju<br>Vrsta RO'<br>Izaberi opciju<br>Koeficijent po ugivoru<br>Rukovodilac<br>Da li je rukovodilac?<br>Ise formira u                        | Do dana Do dana Radno mesto' Izaberi opciju Broj ugovora Koeficijent na kartonu Nadređeni rukovodilac Izaberi opciju ****Šifarnik koji see formira u modulu                                                                                                    | ***Pada<br>meni - Kor             |
| male pojavi tačka.          | koji su označeni<br>kao rukovodioci<br>Novi unos<br>Period<br>Od dana"<br>Radno mesto<br>Organizaciona jedinica"<br>Izaberi opciju<br>Izaberi opciju<br>Rukovodilac<br>Da li je rukovodilac?<br>Sečuvoj Otkaz<br>***Šifarnik koji<br>se formira u                           | Do dana  Do dana  Radno mesto'  Izaberi opciju  Broj ugovora  Koeficijent na kartonu  Nadređeni rukovodlac  Izaberi opciju  ****Šifarnik koji se formira u modulu  Sictematizacija                                                                                                    | ***Pada<br>meni - Kor             |
| male pojavi tačka.          | koji su označeni<br>kao rukovodioci<br>Novi unos<br>Period<br>Od dana"<br>Radno mesto<br>Organizaciona jedinica"<br>Itaberi opciju<br>Vrsta R0"<br>Itaberi opciju<br>Rukovodilac<br>Da li je rukovodilac?<br>Socuvoj Otkaz<br>* * * Šifarnik koji<br>se formira u<br>modulu | Do dana  Do dana  Radno mesto'  Izaberi opciju  Broj ugovora  Koeficijent na kartonu  Nadređeni rukvoddlac  Izaberi opciju  ****Šifarnik koji se formira u modulu Sistematizacija                                                                                                    | ***Pad<br>meni - Ko<br>koji su oz |

Arhivira trenutno radno mesto.

#### Softver Kadrovi - Korisničko uputstvo

| Prethorina rarina mesta | 4 Dodaj povij upov.                    |
|-------------------------|----------------------------------------|
|                         |                                        |
|                         | Pregled sadrži kolone koje se obeleže. |
|                         | Kolone                                 |
|                         | 💋 Od dana                              |
|                         | 🕑 Do dana                              |
|                         | Radno mesto                            |
|                         | Organizaciona jedinica                 |
|                         | Vrsta radnog odnosa                    |
|                         | 🕑 Broj ugovora                         |
|                         | Koeficijent po ugovoru                 |
|                         | 💋 Koeficijent na kartonu               |
|                         | Rukovodilac?                           |
|                         | Nadređeni rukovodilac                  |

#### Ugovori i aneksi

| Aktuelni ugovor |                     |                  |                                |                             |                       |
|-----------------|---------------------|------------------|--------------------------------|-----------------------------|-----------------------|
| šroj ugovora    | Vrsta radnog odno:  | a                | Datum početka trajanja ugovora | Datum isteka trajanja ugovo | ora                   |
| od : .09.202 .  | radni odnos na odre | deno vreme       | okt. , 202                     | okt , 202-                  |                       |
| Dokumenta       |                     |                  |                                |                             | + Dodaj novi dokument |
|                 |                     |                  |                                | Q Tra                       | 8 <b>-</b>            |
| lazīv           | Tip $\lor$          | Doku             | ment                           |                             |                       |
| st              | Ugovor              | با الله الله الم | reuzmi dokument                |                             | <b>8</b> 8            |
| est 2           | Ugovor              | de Pi            | reuzmi dokument                |                             | 8 B                   |
|                 |                     |                  |                                |                             |                       |
|                 |                     | Novi dokument    | t                              |                             | ×                     |
|                 |                     |                  |                                |                             |                       |

![](_page_22_Figure_4.jpeg)

Res etuj

 $\sim$ 

Tip dokumenta Svi

## Godišnji odmori

| iposleni > Os                | unovi za godišnji odmor               |                                                   |
|------------------------------|---------------------------------------|---------------------------------------------------|
| )snovi za godišnji           | odmor                                 |                                                   |
|                              |                                       | + Dodaj osnov 🚯 Obračun sledovanja godišnjeg odmo |
| Gorlina v Rastuči v          |                                       |                                                   |
| Codina V Rastoci V           | 0                                     | Breidens                                          |
| 2024 ^                       | Gallov                                | brog uanar                                        |
| 2024                         | Radno iskustvo (čl. 45/3)             | 1 2                                               |
| 2024                         | Po osnovu složenosti posla (čl. 45/1) | 2 2                                               |
| 2024                         | Zakonski minimum (čl. 43)             | 20 2                                              |
| 2024                         | Zaposlenom sleduje                    | 23 2                                              |
| 2023 ^                       |                                       |                                                   |
| 2023                         | Po osnovu složenosti posla (čl. 45/1) | 2                                                 |
| 2023                         | Uslovi rada (čl. 45/2)                | 3 2                                               |
| 2023                         | Zakonski minimum (čl. 43)             | 20                                                |
| Prikaz 1 do 7 od 7 rezultata | Po strani 10 🗸                        |                                                   |
|                              |                                       |                                                   |
|                              | Dodaj osnov za godišnji odmor         | •                                                 |
|                              | Godina                                |                                                   |
|                              | Izaberi opciju                        |                                                   |
|                              |                                       |                                                   |
|                              | Osnov*                                |                                                   |
|                              | Izaberi opciju                        |                                                   |
|                              | Broi dana                             |                                                   |
|                              |                                       |                                                   |
|                              |                                       |                                                   |
|                              | Sačuvaj Otkaži                        |                                                   |
|                              |                                       |                                                   |
|                              | ***Sifarnik Osnovi                    |                                                   |
|                              | za godišnji odmor                     |                                                   |
|                              |                                       |                                                   |
| že se inuržiti n             | a godišnji odmor                      |                                                   |
| ze se izvrsiti p             | o zadatom filteru                     |                                                   |
|                              |                                       |                                                   |
|                              | L                                     |                                                   |
| Filteri                      | Resetuj                               |                                                   |
|                              |                                       |                                                   |
| Godina                       |                                       |                                                   |
| Sve godine                   | ~                                     |                                                   |
| Sve gouine                   |                                       |                                                   |
| Sve gouine                   |                                       |                                                   |
| Osnov                        |                                       |                                                   |
| Dsnov                        |                                       |                                                   |

#### Obračun sledovanja godišnjeg odmora

Obračun sledovanja godišnjeg odmora vrši se jednom godišnje

![](_page_24_Picture_3.jpeg)

Opcija Obračunaj srazmerni deo godišnjeg odmora konfigurisana je na sledeći način:

-Ako je zaposleni na radu ranije od godine za koju se vrši obračun, za početak obračuna broja dana godišnjeg odmora za tu godinu uzima se 1. januar. Za krajnji datum obračuna uzima se datum isteka ugovora ako ističe u godini obračuna, u suprotnom uzima se poslednji dan u godini.

-Ako je zaposleni na radu od određenog datuma te godine, za obračun se uzima tačan datum zasnivanja radnog odnosa i za svakih navršenih 30 dana rada od tog datuma zaposlenom se dodaje 1/12 ukupnog sledovanja dana za GO , zaokruženo na gornju decimalu (1,6 = 2). Za krajnji datum obračuna uzima se datum isteka ugovora ako ističe u godini obračuna, u suprotnom uzima se poslednji dan u godini.

Opcija Obračunaj na osnovu trenutnog stanja konfigurisana je da uračuna varijantu ručnog unosa dodatog osnova.

|                                          | × |
|------------------------------------------|---|
| Obračun sledovanja godišnjeg odmora      |   |
| Godina <sup>*</sup>                      |   |
| Izaberi opciju                           | ~ |
| Obračunaj srazmerni deo godišnjeg odmora |   |
| Obračunaj na osnovu trenutnog stanja     |   |
| Otkaži Potvrdi                           |   |

#### Realizacija

|          |           |           |                    |           |           |                    |           |           |             |                      |                      | T                |
|----------|-----------|-----------|--------------------|-----------|-----------|--------------------|-----------|-----------|-------------|----------------------|----------------------|------------------|
| Godina 🗸 | 1. deo od | 1. deo do | Broj dana (1. deo) | 2. deo od | 2. deo do | Broj dana (2. deo) | Zasluženo | Preostalo | Iskorišćeno | Na poslu od (1. deo) | Na poslu od (2. deo) | Rešenje          |
| 2024     | 01.0.2024 | 14.0 2024 | 10                 | 7         | 7         | 12                 | 23        | 23        | 0           | 15. 2024             | 7                    | Preuzmi dokument |

![](_page_25_Figure_3.jpeg)

#### Softver Kadrovi - Korisničko uputstvo

|                                                                                    |                              |                                    |                                        |            |                                                     |                 |                                   |                            |                              |                      |                   | Ŧ          |
|------------------------------------------------------------------------------------|------------------------------|------------------------------------|----------------------------------------|------------|-----------------------------------------------------|-----------------|-----------------------------------|----------------------------|------------------------------|----------------------|-------------------|------------|
| Godina V 1. deo od                                                                 | 1. deo do                    | Broj dana (1. deo)                 | 2. deo od                              | 2. deo do  | Broj dana (2. deo)                                  | Zasluženo       | Preostalo                         | Iskorišćeno                | Na poslu od (1. deo)         | Na poslu od (2. deo) | Rešenje           | C          |
| 2024 01.0.2024                                                                     | 14.0.2024                    | 10                                 | /                                      | 1          | 12                                                  | 23              | 23                                | 0                          | 15.(                         | 1                    | 🛃 Preuzmi de      | okument    |
| ada co unižo                                                                       | datum                        | u nalia                            | 04:                                    |            |                                                     |                 |                                   |                            |                              |                      |                   | 7          |
| ada se upise<br>Broi dono ci                                                       | datum                        | u polja                            |                                        | - 1        |                                                     |                 |                                   | 1027127 BA                 |                              |                      |                   |            |
| Broj uana, si                                                                      | stem a                       |                                    | 5KI                                    |            |                                                     | - Rea           | lizacija go                       | dišnjeg odm                | ora za 2024. godi            | nu                   |                   |            |
| preracuna i p                                                                      | popun                        | i polja D                          |                                        |            | Sledovanje                                          |                 |                                   |                            |                              |                      |                   |            |
| zaposieni se<br>odišnjeg odmo<br>reračuna i bro<br>puni polje Bro<br>rugi dog. Nak | ora na<br>oj prec<br>oj dana | dan. Tak<br>ostalih da<br>a u segm | ia<br>kođe,<br>ana i<br>nentu<br>kniog |            | Zasluženo<br>23 dana<br>Zaposleni se<br>15.08.2024. | vraća sa 1. d   | lskoriš<br>O dana<br>ela godišnje | ićeno<br>a<br>eg odmora na | Preostalo<br>23 dana<br>dan: |                      | Realizovano<br>Ne |            |
| odmora sis                                                                         | tem po                       | opunjava<br>posti da               | a<br>li io                             |            | Prvi deo                                            |                 |                                   |                            |                              |                      |                   |            |
| oboložona o                                                                        | nciia la                     | losti ua<br>koričćor               | 11 JC                                  |            | Od*                                                 |                 |                                   | D                          | 0                            |                      | Broj dana         |            |
| istom gonorià                                                                      | puja is                      | rhu pro-                           | 1:,<br>10r2                            | $\wedge$   | 01.08.2024                                          | 5               |                                   |                            | 14.08.2024                   | 0                    | 10                | dana       |
|                                                                                    | Drooct                       | niu proz                           | 2014                                   | $\searrow$ | Zaposleni se                                        | vraća sa 1. d   | ela godišnje                      | eg                         |                              |                      |                   |            |
| polje                                                                              | FIEUSI                       | ai0.                               |                                        |            | 15.08.2024                                          | an              |                                   |                            |                              |                      |                   |            |
|                                                                                    |                              |                                    |                                        |            | Drugi deo                                           |                 |                                   |                            |                              |                      |                   |            |
|                                                                                    |                              |                                    |                                        |            | Od                                                  |                 |                                   | D                          | 0                            |                      | Broj dana         |            |
| eneriši dokument reš                                                               | enja                         |                                    |                                        |            |                                                     |                 |                                   |                            |                              | 0                    | 13                | dana       |
| ablon dokumenta rešenja                                                            | a godišnjeg o                | dmora                              |                                        |            | Isko                                                | rišćen?         |                                   |                            |                              |                      |                   |            |
| Izaberi šablon                                                                     |                              |                                    |                                        |            |                                                     |                 |                                   |                            |                              |                      |                   |            |
| Izaberi šablon                                                                     |                              |                                    |                                        | 1          | Resenie o d                                         | aodisniem d     | amoru                             |                            |                              | _                    |                   |            |
| GO u jednom delu 2024 -                                                            | do 30 dana                   |                                    | $\overline{\langle}$                   |            | Generišite re                                       | ŝenje automa    | itski ili manu                    | elno dodajte o             | dokument                     | +: 0                 | leneriši dokume   | nt rešenja |
| GO u dva dela 2024 - do 3                                                          | 30 dana                      |                                    |                                        |            | Dokument                                            |                 |                                   |                            |                              |                      |                   |            |
| GO u dva dela 2024 - do                                                            | 30 dana sa d                 | atumom                             |                                        |            | GQ_u_jednon                                         | 1_delu_2024     | do_30_dana_1                      | 928_                       | C.docx                       |                      |                   | ×          |
| GO u jednom delu 2024 -                                                            | preko 30 dai                 | na                                 |                                        |            | 1280                                                |                 |                                   |                            |                              |                      |                   |            |
| Srazmerni GO 2024 u jedi                                                           | nom delu                     |                                    |                                        |            | Podržani for                                        | mati: .pdf, .de | ocx, .doc                         |                            |                              |                      |                   |            |
| Srazmerni GO 2024 u dva                                                            | a dela                       |                                    |                                        |            |                                                     |                 |                                   |                            |                              |                      | . Preuzmi         | dokument   |
| GO u dva dela 2024 - prei                                                          | ko 30 dana s                 | a datumom                          |                                        |            |                                                     |                 |                                   |                            |                              |                      |                   |            |
|                                                                                    |                              |                                    |                                        |            |                                                     |                 |                                   |                            |                              |                      |                   |            |

Na osnovu unetih datuma i dana odmora, generiše se dokument.

Dokument može biti preuzet. Ukoliko je potrebno, može biti obrisan klikom na "x" i može se podići dokument sa kompjutera s.

#### \*\*\*Primer generisanog dokumenta

| Na osnovu čl. 68 - 75. i čl. 192. st. 1. tač. 1.<br>61/2005, 54/2009, 32/2013, 75/2014 į 113/2017), kao į čl. 46 -<br>ad, Beograd, donosim                                                                                                    | 4:<br>Zakona o tadu (Sl.glasnik RS br. 24/)<br>52. Kolektivnog ugovora Instituta za p                                                                                             | 33 23<br>2005,<br>uteve                   |
|----------------------------------------------------------------------------------------------------|----------------------------------------------------------------------------------------------------|-------------------------------------------|
| R E Š E N J<br>o korišćenju godišnjej                                                                                                    | E<br>g odmora                                                                                                    |                                           |
| Zaposlenom XXXXXXXXX<br>koji obavlja poslove XXXXXXXXXXXXXXXXXXXXXXXXXXXXXXXXXXXX                                                                                                    |                                                                                                    |                                           |
| UTVRĐUJE SE GODIŠNJI ODMOR<br>u trajanju od 23 radnih                                                                                                    | R ZA 2024. GODINU<br>1 dana                                                                                                    |                                           |
| ODOBRAVA SE KORIŠĆENJE UTVRĐEN                                                                                                    | OG GODIŠNJEG ODMORA                                                                                                    |                                           |
| u jednom delu<br>počev od 01.08.2024. do 14.08.2024. go                                                                                                    | dine.                                                                                                    |                                           |
| Na posao se ima javiti. 15.08.2024. godine.                                                                                                    |                                                                                                    |                                           |
| Za vreme korišćenja godišnjeg odmora, zaposl                                                                                                    | leni ima pravo na naknadu zarade u skla                                                                                                    | du sa.                                    |
| zakonom.                                                                                                    |                                                                                                    |                                           |
| Obrazložen<br>Dužina godišnjeg odmora, zaposlenom je utvr<br>radnih dana, skodno čl. 69. Zakona o radu (Sl.glasnik<br>kriterijumima Kolektivnog ugovora, i to:                                                                                                    | .j e<br>đena tako što se zakonski minimum od<br>; RS br.24/2005), uvećava po sled                                                                                                 | 20<br>Jećim                               |
| Osnov                                                                                                    | Broj dana                                                                                                    |                                           |
| Zakonski minimum (čl. 43)                                                                                                    | 20                                                                                                    |                                           |
| Radno iskustvo (čl. 45/3)<br>Po osnoraj složenosti posla (čl. 45/1)                                                                                                    | 2                                                                                                    | -                                         |
| Zaposlenom sleduje                                                                                                    | 23                                                                                                    |                                           |
| konsultaciju zaposlenog, u skladu sa čl./2. Zakona o radu, nak<br>POUKA O PRAVNOM LEKU:<br>Protiv ovog rešenja, zaposleni, odnosno preds<br>zaposleni ovlasti, može, ako smatra da je ovim rešenjem p<br>pred nadležnim sudom, u roku od 60 dana od dana dostavljan<br>DOSTAVLJENO:<br>- Zaposlenom<br>- Zavodu/Sektoru<br>- Kadrovskoj sl. | con čega je doneto rešenje kao u dispozi<br>tavnik sindikata čiji je zaposleni član a<br>ovređeno pravo zaposlenog, da pokrene<br>ja ovog rešenja.<br>DIREKTOR DRUŠTVA<br>XXXXXXX | ttvu.<br>ko ga<br>: spor                  |
| Pregled realizacije može se<br>izvršiti po zadatom filteru.                                                                                                    | <b>°</b>                                                                                                    | Pregled sadrži kolone koje se<br>obeleže. |
| Filteri Resetuj<br>Godina<br>Sve godine ~                                                                                                    |                                                                                                    | Kolone ×<br>Zasluženo Preostalo           |
|                                                                                                    |                                                                                                    | Iskorišćeno                               |
|                                                                                                    |                                                                                                    | Na poslu od (1. deo)                      |
|                                                                                                    |                                                                                                    | Na poslu od (2. deo)                      |

\_\_\_\_\_

## SISTEMATIZACIJA RADNIH MESTA

| Spisak radnih mesta može se organizovati po stručnoj spremi organizacionoj jedinici.         Stručnoj spremi organizacionoj jedinici.         Stručnik       ++*Šifarnik         Nivoi obrazovanja       Tipovi staža         Stručnoj spremi organizaciono spremi organizaciono spr                                                                                                    | Popig p                                                                                                    |                                            |                                                                                                    |                     |                                     | + Dodej no                                                                          | wo radiso mesto      |
|----------------------------------------------------------------------------------------------------|----------------------------------------------------------------------------------------------------|--------------------------------------------|----------------------------------------------------------------------------------------------------|---------------------|-------------------------------------|-------------------------------------------------------------------------------------|----------------------|
| Spisak radnih mesta može se organizovati po stručnoj spremi organizacionoj jedinici.         Stručnoj spremi organizacionoj jedinici.         Stručnoj spremi organizacionoj jedinici.         Stručnoj spremi organizacionoj jedinici.         Stručnoj spremi organizacionoj jedinici.         Stručnoj spremi organizacionoj jedinici.         Stručnoj spremi organizacionoj jedinici.         Stručnoj spremi organizacionoj jedinici.         Stručnoj spremi organizacionoj jedinici.         Stručnoj spremi organizacionoj jedinici.         Stručnoj spremi organizacionoj jedinici.         Stručnoj spremi organizacionoj jedinici.         Stručnoj spremi organizacionoj jedinici.         Stručnoj spremi organizacionoj jedinici.         Stručnik       ***Šifarnik         Nivoj obrazovanja       Tipovi staža         siti po zadatom filteru       Pregled sadrži kolo         Nivoj obrazovanja       Pregled sadrži kolo         siti po zadatom filteru       Imagentu organizaciona         inca       Imagentu organizaciona         inca       Imagentu organizaciona         inca       Imagentu organizaciona         inca       Imagentu organizaciona         inca       Imagentu organizaciona         inca       Imagentu organizaciona         Imagentu organizaciona                                                                                                    |                                                                                                    |                                            |                                                                                                    |                     |                                     | Q, Tadi                                                                             | y <sup>*</sup> u     |
| Spisak radnih mesta može se organizovati po<br>stručnoj spremi organizacionoj jedinici.                                                                                                    |                                                                                                    | Orga                                       | nizaciona jedinica \vee                                                                                                    | Broj zaposlenih 🤟 🕴 | Nivo obrazovanja 😔                  | Nivo obrazovanja 2 👒                                                                |                      |
| spisak radnih mesta može se organizovati po<br>stručnoj spremi organizacionoj jedinici.                                                                                                    | C3 1                                                                                                    |                                            |                                                                                                    |                     | Nivo (                              |                                                                                     | Ø lameri             |
| Spisak radnih mesta može se organizovati po<br>stručnoj spremi organizacionoj jedinici.                                                                                                    |                                                                                                    |                                            |                                                                                                    |                     | Wivo .                              |                                                                                     | (S Izmeni            |
| Spisak radnih mesta može se organizovati po<br>stručnoj spremi organizacionoj jedinici.<br>****šifarnik<br>viene sedent<br>****šifarnik<br>Nivoi obrazovanja<br>stručnoj spremi organizacionoj jedinici.                                                                                                    |                                                                                                    |                                            |                                                                                                    | £                   | Wro C                               | Nivo *                                                                              | Ø tameri             |
| Spisak radnih mesta može se organizovati po<br>stručnoj spremi organizacionoj jedinici.                                                                                                    |                                                                                                    | с. К.                                      | -                                                                                                    | 0 0                 | Nivo ()1                            | Niro 20                                                                             | Ø tameri             |
| Spisak radnih mesta može se organizovati po<br>stručnoj spremi organizacionoj jedinici.                                                                                                    |                                                                                                    |                                            |                                                                                                    |                     | evo :                               | Niro C                                                                              | & izmeri             |
| Spisak radnih mesta može se organizovati po<br>stručnoj spremi organizacionoj jedinici.<br>Spisak radnih mesta može se organizovati po<br>stručnoj spremi organizacionoj jedinici.                                                                                                    |                                                                                                    | 0                                          |                                                                                                    | a                   | Nivo 🗇                              | Nire I                                                                              | Ø Izmeni             |
| Spisak radnih mesta može se organizovati po<br>sručnoj spremi organizacionoj jedinici.<br>Spisak radnih mesta može se organizovati po<br>sručnoj spremi organizacionoj jedinici.                                                                                                    |                                                                                                    |                                            |                                                                                                    |                     | Niya ()                             | Nivo i                                                                              | Ø temeri             |
| Spisak radnih mesta može se organizovati po<br>stručnoj spremi organizacionoj jedinici.                                                                                                    | hikaz 1 do 25 od 330 rezultata                                                                                                    | Pes                                        | amani 25 v                                                                                                    |                     |                                     | 1 2 3 4 10                                                                          | 54 >                 |
| biter of the observerse<br>states<br>states<br>state | upiši po Spisak ra<br>stručnoj<br>učna sprema<br>ganizaciona jedinica                                                                                                    | spremi organizacio                         | onoj jedinici.                                                                                                    |                     |                                     |                                                                                     |                      |
| winner       winner         winner       winner         winner       winner <td< td=""><td>a Marta → Karrig<br/>Xdavanje novog radnog mesta<br/>Ixrovni poded<br/>tetv notog meta*</td><td>śny'</td><td>Nivo obrazovanja i vrsta radnog sta:<br/>Vrsta radnog staža'</td><td>a</td><td>Uslovi rada<br/>Otežani uslovi rada?</td><td></td><td></td></td<>                                                                                                    | a Marta → Karrig<br>Xdavanje novog radnog mesta<br>Ixrovni poded<br>tetv notog meta*                                                                                                    | śny'                                       | Nivo obrazovanja i vrsta radnog sta:<br>Vrsta radnog staža'                                                                                                    | a                   | Uslovi rada<br>Otežani uslovi rada? |                                                                                     |                      |
| The second second se                                                                                                    | Annual and have institute at                                                                                                    | Kasfeirat en                               | Izaberi opciju                                                                                                    | ~                   | Rad po smenama?                     |                                                                                     |                      |
| in a interactional system       interactional system         interactional system       interactional system         Siffarnik       ****Šifarnik         Siffarnik       ****Šifarnik         Siffarnik       ****Šifarnik         Siffarnik       ****Šifarnik         Siffarnik       ****Šifarnik         Siffarnik       ****Šifarnik         Siffarnik       Nivoi obrazovanja         ranizacional       Tipovi staža         ganizacional       Pregled sadrži kole         šiti po zadatom filteru       Fiteri         Fiteri       Recetij         Nivo obrazovanja       Pregled sadrži kole         Sifara       Organizacional jeditica         Nivo obrazovanja       Vista radiog stala         Sifari       Nivo obrazovanja         Sifari       Organizacional jeditica         Nivo obrazovanja       Organizacional jeditica         Sifari       Organizacional jeditica         Sifari       Organizacional jeditica         Sifari       Organizacional jeditica         Sifari       Organizacional jeditica         Sifari       Organizacional jeditica         Sifari       Organizacional jeditica         Sistus       Niva obrazovanja                                                                                                    | Granizaciona jedinica<br>Granizaciona jedinica                                                                                                    | Koeficijent po ugovoru                     | Izaberi opciju                                                                                                    | •)                  |                                     |                                                                                     |                      |
| interview       interview         interview       interview         Siffarnik       ***Šifarnik         Nivoi obrazovanja       Tipovi staža         sitte       interview         Siffarnik       ***Šifarnik         Nivoi obrazovanja       Tipovi staža         Siffarnik       ***Šifarnik         Nivoi obrazovanja       Tipovi staža         sitti po zadatom filteru <ul> <li> <li> <ul> <li> <li> <ul> <li> <li> <ul> <li> <li> <ul> <li> <ul> <li> <li> <ul> <li> <li> <ul> <li> <ul> <li> <li> <ul> <li> <ul> <li> <ul> <li> <li> <ul> <li> <li> <ul> <li> <li> <ul> <li> <li> <ul> <li> <li> <ul> <li> <li> <ul> <li> <li> <ul> <li> <li> <ul> <li> <li> <ul> <li> <li> <ul> <li> <li> <li> </li></li></li></ul> </li> <li> <ul> <li> <li> <li> <ul> <li> <li> <li> <li> <ul> <li> <li> <li> <li> <li> <li> <li> <li> <ul> <li> <li> <li> <li> <li> <li> <li> </li> <li> <li> <li> <li> <li> <li> <li> <li> <li> <li> <li> <li> <li> <li> <li> <li> <li> <li> <li> <li> </li> <li> <li> </li> <li> <li></li></li></li></li></li></li></li></li></li></li></li></li></li></li></li></li></li></li></li></li></li></li></li></li></li></li></li></li></ul></li></li></li></li></li></li></li></li></ul></li></li></li></li></ul></li></li></li></ul></li></li></ul></li></li></ul></li></li></ul></li></li></ul></li></li></ul></li></li></ul></li></li></ul></li></li></ul></li></li></ul></li></li></ul></li></ul></li></ul></li></li></ul></li></ul></li></li></ul></li></li></ul></li></ul></li></li></ul></li></li></ul></li></li></ul></li></li></ul>                                                                                                    | Disposa                                                                                                    |                                            | Još jedan nivo ol razovanja?                                                                                                    |                     | Napomena                            |                                                                                     |                      |
| service       service                                                                                                    |                                                                                                    | li li                                      |                                                                                                    |                     |                                     |                                                                                     | h                    |
| Siftarnik       ***Šifarnik         Siftarnik       ***Šifarnik         Siftarnik       ***Šifarnik         Siftarnik       ***Šifarnik         Siftarnik       Nivoi obrazovanja         Bjed radnih mesta može se       Pregled sadrži kolo         Šiti po zadatom filteru.       Pregled sadrži kolo         Koje se obele       Šifarnik         Nivoi obrazovanja       Pregled sadrži kolo         Šiti po zadatom filteru.       Vita radnog stala         Nivo obrazovanja       Vita radnog stala         Siti po zadatom filteru.       Vita radnog stala         Nivo obrazovanja 2       Otoro 1 za 00         Otoro 1 za 00       Otoro 2 za 00         Otoro 3 za 00       Otoro 4 za 00         Bitari       Nivoi Otoro 2 za 00         Otoro 3 za 00       Otoro 4 za 00         Bitari       Nivoi Otoro 2 za 00         Otoro 3 za 00       Otoro 4 za 00         Bitari       Nivoi                                                                                                    | o novi za korišćenie godišnica odmora                                                                                                    |                                            |                                                                                                    |                     |                                     |                                                                                     |                      |
| image and index period period peri                                                                                                    |                                                                                                    |                                            |                                                                                                    |                     |                                     |                                                                                     |                      |
| Sifarnik       ***Šifarnik         Sifarnik       ***Šifarnik         dula       Nivoi obrazovanja         ranizaciona       Tipovi staža         gled radnih mesta može se       Pregled sadrži kolo         šiti po zadatom filteru       Pregled sadrži kolo         Filteri       Resetij         Nivo obrazovanja       Pregled sadrži kolo         Situs       Pregled sadrži kolo         Nivo obrazovanja       Pregled sadrži kolo         Situs       Pregled sadrži kolo         Situs       Pregled                                                                                                    | Osnov bil 1 za koriščenje godišnjeg odmora i broj dana Osnov br. 2                                                                                                    | za koriščenje godišnjeg odmora i broj dana | Osnov br. 3 za koriščenje glidišnjeg odmo                                                                                                    | ra i broj dana      | Osnov br. 4 za koriščenje           | godišnjeg odmora i broj dana                                                        |                      |
| Sifarnik       ***Šifarnik         Sifarnik       ***Šifarnik         dula       Nivoi obrazovanja         ranizaciona       Tipovi staža         anizaciona       regled radnih mesta može se         šiti po zadatom filteru.       Pregled sadrži kolo         Klone       Pregled sadrži kolo         šiti po zadatom filteru.       Pregled sadrži kolo         Klone       Pregled sadrži kolo         Situs       Nivo obrazovanja         Nivo obrazovanja       Nivo obrazovanja         Ktima       Nivo obrazovanja         Ktima       Nivo obrazovanja         Ktima       Nivo obrazovanja         Ktima       Nivo obrazovanja         Koficijent po ugorovi       Onoro 3 za 00         Onoro 3 za 00       Onoro 4 za 00         Rado jo smesama?       Otezani uslovi         Status       Napomena                                                                                                    | Po esnivu složenosti posla (čl. 45/1) v Po esnivu                                                                                                    | u radnog staža 🗸 🗸                         | Po osnovu ben ficiranog adnog staža                                                                                                    | · ·                 | Uslovi rada (čl. 45/2)              |                                                                                     | ~                    |
| Sifarnik       ***Šifarnik         Mivoi obrazovanja       Tipovi staža         gled radnih mesta može se       Pregled sadrži kolo         šiti po zadatom filteru.       Pregled sadrži kolo         Filteri       Resetu         Batus       Bria Organizaciona jadinica         Nivo obrazovanja       Vista radnog staža         Nivo obrazovanja       Vista radnog staža         Sidi u o obrazovanja       Vista radnog staža         Nivo obrazovanja       Vista radnog staža         Sidi u o obrazovanja       Onov 2 za 00         Organizaciona jedinica       Sidi u o obrazovanja                                                                                                    | Broj dana Broj dana                                                                                                    |                                            | Broj dana                                                                                                    |                     | Broj dana                           |                                                                                     |                      |
| Sifarnik       ***Šifarnik         dula       Nivoi obrazovanja         ganizaciona       Tipovi staža         sinica       Pregled sadrži kole         gled radnih mesta može se       Pregled sadrži kole         šiti po zadatom filteru       Pregled sadrži kole         Filteri       Resetui         Ktivna       © organizaciona jadinica         Nivo obrazovanja       No obrazovanja         Sifar       O organizaciona jadinica         Nivo obrazovanja       Nivo obrazovanja         Klone       © organizaciona jadinica         Nivo obrazovanja       Nivo obrazovanja         Sifar       O organizaciona jadinica         Nivo obrazovanja       O organizaciona jadinica         Sifar       O organizaciona jadinica         Sifar       O organizaciona jadinica         Sifar       O organizaciona jadinica         Sifar       O organizaciona jadinica         Sifar       O organizaciona jadinica         Sifar       O organizaciona jadinica         Sifar       Napomena                                                                                                    | unie U                                                                                                    | Udita                                      |                                                                                                    |                     |                                     |                                                                                     | Gana                 |
| Šifarnik       ***Šifarnik         dula       Nivoi obrazovanja         ganizaciona       Tipovi staža         inica       Pregled sadrži kolo         gled radnih mesta može se       Pregled sadrži kolo         šiti po zadatom filteru.       Image: Status         Klone       Situs         Nivo obrazovanja       Sifarnik         Nivo obrazovanja       Tipovi staža         Klone       Sifarnik         Klone       Sifarnik         Nivo obrazovanja       Nivo obrazovanja         Situs       Nivo obrazovanja         Sifarnik       Nivo obrazovanja         Sifarnik       Sifarnik         Nivo obrazovanja       Sifarnik         Sifarnik       Nivo obrazovanja         Sifarnik       Nivo obrazovanja         Sifarnik       Nivo obrazovanja         Sifarnik       Nivo obrazovanja         Sifarnik       Nivo obrazovanja         Sifarnik       Nivo obrazovanja         Sifarnik       Nivo obrazovanja         Sifarnik       Nivo obrazovanja         Sifarnik       Nivo obrazovanja         Sifarnik       Nivo obrazovanja         Sifarnik       Nivo obrazovanja         S                                                                                                    | 9 mj 0 422i                                                                                                    |                                            |                                                                                                    |                     |                                     |                                                                                     |                      |
| Šifarnik       ***Šifarnik         dula       Nivoi obrazovanja       Tipovi staža         gled radnih mesta može se       Pregled sadrži kolo         šiti po zadatom filteru.       Pregled sadrži kolo         Filteri       Resetuj         Ktivna       Image: Sita radnog staža         Nivo obrazovanja       Pregled sadrži kolo         Situs       Image: Sita radnog vremena         Svi       Image: Sita radnog staža         Kolone       Image: Sita radnog staža         Nivo obrazovanja       Image: Sita radnog staža         Svi       Image: Sita radnog staža         Organizaciona jedinica       Image: Sita radnog staža         Svi       Image: Sita radnog staža         Svi       Image: Sita radnog staža         Svi       Image: Sita radnog staža         Svi       Image: Sita radnog staža         Svi       Image: Sita radnog staža         Svi       Image: Sita radnog staža         Svi       Image: Sita radnog staža         Svi       Image: Sita radnog staža         Svi       Image: Sita radnog staža         Svi       Image: Sita radnog staža         Svi       Image: Sita radnog staža         Svi       Image: Sita radnog sta sita radnog staža                                                                                                    |                                                                                                    |                                            | - 57                                                                                                    | - 77                |                                     |                                                                                     |                      |
| dula Nivoi obrazovanja Tipovi staža<br>ranizaciona<br>inica<br>gled radnih mesta može se<br>šiti po zadatom filteru.<br>Fiteri Resetuj<br>Status<br>Nivo obrazovanja<br>Nivo obrazovanja<br>Nivo obrazovanja<br>Nivo obrazovanja<br>Nivo obrazovanja<br>Nivo obrazovanja<br>Mivo obrazovanja<br>Nivo obrazovanja<br>Mivo obrazovanja<br>Mivo obrazovanja                                                                                                    | Šifarnik                                                                                                    | ***Šifarnik                                | < 💙                                                                                                    | <b>∨</b> **         | *Šifarnik                           | ζ.                                                                                  |                      |
| gled radnih mesta može se<br>šiti po zadatom filteru.<br>Filteri Resetuj<br>Status<br>Nivo obrazovanja<br>Sid u u obrazovanja<br>Sid u u obrazovanja<br>Sid u obrazovanja<br>Sid u obraz                                                                                                    |                                                                                                    | Nivoi obraz                                | zovania                                                                                                    | Tii                 | povi staž                           | а                                                                                   |                      |
| Filteri       Resetuj         Status       Kolone         Aktivna          Nivo obrazovanja       Svi         Svi          Svi          Organizaciona jedinica       Svi         Svi          Svi                                                                                                    | dula                                                                                                    |                                            |                                                                                                    |                     |                                     |                                                                                     |                      |
| Sitt po Zadatom Interu.       Koje se obele         Filteri       Resetuj         Status                                                                                                    | dula<br>;anizaciona<br>inica<br>gled radnih mesta može se                                                                                                    |                                            |                                                                                                    |                     | Dro                                 | aled sadrž                                                                          | i kole               |
| Filteri Resetuj   Status     Aktivna     Nivo obrazovanja   Svi     Nivo obrazovanja 2   Svi   Svi   Organizaciona jedinica   Svi   Svi <td>dula<br/>ganizaciona<br/>inica<br/>gled radnih mesta može se</td> <td>0</td> <td>_</td> <td>_</td> <td>Pre</td> <td>gled sadrž</td> <td>i kolo</td>                                                                                                    | dula<br>ganizaciona<br>inica<br>gled radnih mesta može se                                                                                                    | 0                                          | _                                                                                                    | _                   | Pre                                 | gled sadrž                                                                          | i kolo               |
| Filteri Resetuj   Status                                                                                                    | dula<br>;anizaciona<br>inica<br>gled radnih mesta može se<br>šiti po zadatom filteru.                                                                                                    | <b>7</b> 0                                 | 1                                                                                                    |                     | Pre                                 | gled sadrž<br>koje se c                                                             | i kolo<br>obele      |
| Status Stifra Organizaciona jedinica   Aktivna Broj zaposlenih Nivo obrazovanja   Nivo obrazovanja Nivo obrazovanja 2 Vrsta radnog vremena   Svi Vrsta radnog staža Koeficijent po ugovoru   Nivo obrazovanja 2 Osnov 1 za GO Osnov 2 za GO   Svi Osnov 3 za OO Osnov 4 za OO   Organizaciona jedinica Status Napomena                                                                                                    | dula<br>ganizaciona<br>inica<br>gled radnih mesta može se<br>šiti po zadatom filteru.                                                                                                    | <b>7</b>                                   |                                                                                                    |                     | Pre                                 | egled sadrž<br>koje se c                                                            | i kolo<br>obele      |
| Aktivna    Nivo obrazovanja   Nivo obrazovanja   Svi   Nivo obrazovanja 2   Svi   Svi   Svi   Svi   Svi   Svi   Svi   Svi   Svi   Svi   Svi   Svi   Svi   Svi   Svi   Svi   Svi   Svi   Svi   Svi   Svi   Svi   Svi   Svi   Svi   Svi   Status   Napomena                                                                                                    | dula<br>ganizaciona<br>inica<br>gled radnih mesta može se<br>šiti po zadatom filteru.<br>Filteri Resetuj                                                                                                    | 7                                          | Kolone                                                                                                    |                     | Pre                                 | gled sadrž<br>koje se c                                                             | i kole<br>obele<br>× |
| Nivo obrazovanja       Ivivo obrazovanja 2         Svi       Vrsta radnog staža         Nivo obrazovanja 2       Osnov 1 za GO         Svi       Osnov 3 za GO         Organizaciona jedinica       Status                                                                                                    | dula<br>ganizaciona<br>inica<br>gled radnih mesta može se<br>šiti po zadatom filteru.<br>Filteri Resetuj<br>Status                                                                                                    | <b>7</b>                                   | Kolone<br>Sifra                                                                                                    |                     | Pre<br>2 Organizacion               | egled sadrž<br>koje se c                                                            | i kolo<br>obele<br>× |
| Nivo obrazovanja       Vrsta radnog vremena         Svi       Vrsta radnog staža       Koeficijent po ugovoru         Nivo obrazovanja 2       Osnov 1 za GO       Osnov 2 za GO         Švi       Osnov 3 za GO       Osnov 4 za GO         Organizaciona jedinica       Status       Napomena                                                                                                    | dula<br>ganizaciona<br>inica<br>gled radnih mesta može se<br>šiti po zadatom filteru.<br>Filteri Resetuj<br>Status<br>Aktivna                                                                                         | <b>▼</b> <sup>0</sup> Ⅱ                    | Kolone                                                                                                    |                     | Pre                                 | egled sadrž<br>koje se c                                                            | i kolo<br>obele<br>× |
| Svi          Nivo obrazovanja 2       Osnov 1 za 00         Švi          Organizaciona jedinica       Rad po smenama?         Švi          Švi                                                                                                    | dula<br>ganizaciona<br>inica<br>gled radnih mesta može se<br>šiti po zadatom filteru.<br>Filteri Resetuj<br>Status<br>Aktivna                                                                                         | <b>7</b>                                   | Kolone<br>Sifra<br>Broj zaposlenih                                                                                                    |                     | Pre                                 | egled sadrž<br>koje se c<br><sup>na jedinica</sup>                                  | i kolo<br>obele      |
| Nivo obrazovanja 2       0 Snov 1 za 00       0 Snov 2 za 00         Svi       0       0 Snov 3 za 00       0 Snov 4 za 00         Organizaciona jedinica       Rad po smenama?       0 težani uslovi         Svi       Status       Napomena                                                                                                    | dula<br>ganizaciona<br>inica<br>gled radnih mesta može se<br>šiti po zadatom filteru.<br>Filteri Resetuj<br>Status<br>Aktivna Vivo obrazovanja                                                                        | <b>7</b>                                   | Kolone<br>Sifra<br>Broj zaposlenih<br>Nivo obrazovanja                                                                                                    | 2                   | Pre                                 | egled sadrž<br>koje se c<br>na jedinica<br>ranja<br>vremena                         | i kolo<br>bele       |
| Nivo obrazovanja 2     Osnov 7 za GO     Osnov 7 za GO       Svi     Osnov 7 za GO     Osnov 4 za GO       Organizaciona jedinica     Rad po smenama?     Otežani uslovi       Svi     Status     Napomena                                                                                                    | dula<br>ganizaciona<br>inica<br>gled radnih mesta može se<br>šiti po zadatom filteru.<br>Filteri Resetuj<br>Status<br>Aktivna V                                                                                       | <b>7</b>                                   | Kolone<br>Sifra<br>Broj zaposlenih<br>Nivo obrazovanja<br>Vrsta radnog staž                                                                                                    |                     | Pre                                 | egled sadrž<br>koje se c<br>ajedinica<br>vremena<br>o ugovoru                       | i kok<br>bbele       |
| Svi        Organizaciona jedinica        Svi        Svi                                                                                                    | dula<br>ganizaciona<br>inica<br>gled radnih mesta može se<br>šiti po zadatom filteru.<br>Filteri Resetuj<br>Status<br>Aktivna V                                                                                       | <b>7</b>                                   | Kolone  Šifra Broj zaposlenih Nivo obrazovanja Vrsta radnog staž                                                                                                    | 2                   | Pre                                 | egled sadrž<br>koje se c<br>na jedinica<br>vremena<br>o ugovoru                     | i kolo<br>bbele<br>× |
| Organizaciona jedinica     Rad po smenama?     Otežani uslovi       Svi     Status     Napomena                                                                                                    | dula<br>ganizaciona<br>inica<br>gled radnih mesta može se<br>šiti po zadatom filteru.<br>Filteri Resetuj<br>Status<br>Aktivna ~<br>Nivo obrazovanja<br>Svi ~<br>Nivo obrazovanja 2                                    | <b>7</b>                                   | Kolone  Šifra Broj zaposlenih Nivo obrazovanja Vrsta radnog staž Osnov 1 za GO                                                                                                    | 2                   | Pre                                 | egled sadrž<br>koje se c<br>na jedinica<br>ranja<br>vremena<br>o ugovoru<br>ko      | i kole               |
| Organizaciona jedinica Status Napomena                                                                                                    | dula<br>ganizaciona<br>inica<br>gled radnih mesta može se<br>šiti po zadatom filteru.<br>Filteri Resetuj<br>Status<br>Aktivna v<br>Nivo obrazovanja<br>Svi v                                                          | <b>7</b>                                   | Kolone         Šifra         Broj zaposlenih         Nivo obrazovanja         Vrsta radnog staž         Osnov 1 za GO         Osnov 3 za OO                                        | 2                   | Pre                                 | egled sadrž<br>koje se c<br>na jedinica<br>ranja<br>vremena<br>a ugovoru<br>ko      | i kole               |
| Svi V                                                                                                    | dula<br>ganizaciona<br>inica<br>gled radnih mesta može se<br>šiti po zadatom filteru.<br>Filteri Resetuj<br>Status<br>Aktivna v<br>Nivo obrazovanja<br>Svi v                                                          | ~                                          | Kolone         Šifra         Broj zaposlenih         Nivo obrazovanja         Vrsta radnog staž         Osnov 1 za GO         Osnov 3 za GO         Rad po smenama'                | 2                   | Pre                                 | egled sadrž<br>koje se c<br>na jedinica<br>ranja<br>uvremena<br>pugovoru<br>ko      | i kole<br>bbele      |
|                                                                                                    | dula<br>ganizaciona<br>inica<br>gled radnih mesta može se<br>šiti po zadatom filteru.<br>Filteri Resetuj<br>Status<br>Aktivna V<br>Nivo obrazovanja<br>Svi V<br>Nivo obrazovanja 2<br>Svi V<br>Organizaciona jedinica | 7                                          | Kolone         Šifra         Broj zaposlenih         Nivo obrazovanja         Vrsta radnog staž         Osnov 1 za GO         Osnov 3 za GO         Rad po smenamať         Status |                     | Pre                                 | egled sadrž<br>koje se o<br>na jedinica<br>ranja<br>vremena<br>o ugovoru<br>so<br>o | i kolo<br>bbele      |

#### **ORGANIZACIONE JEDINICE**

![](_page_29_Figure_2.jpeg)

## IZVEŠTAJI

Izveštaji koji mogu biti generisani su:

- Stanje personala na dan (u periodu)
- Fluktuacija zaposlenih Došli/Otišli
- Jubilarne nagrade
- Struktura zaposlenih po nivoima obrazovanja
- Struktura zaposlenih po starosti
- Staž zaposlenih u vreme dolaska u firmu
- Struktura starosti zaposlenih po nivou obrazovanja.

Generisanje izveštaja vrši se prema sledećim koracima:

- 1. Klikom na polje Generiši pored naziva izveštaja nakon čega se otvara prozor za izbor parametara;
- 2. Definisanjem parametara za izveštaj;
- 3. Izborom formata dokumenta PDF ili Excel

Generisanje koraka ilustrovani su u nastavku.

#### Softver Kadrovi - Korisničko uputstvo

![](_page_31_Figure_1.jpeg)

Nakon definisanja parametara, klikne se na Generiši i dokument je preuzet na kompjuteru.

#### UPOZORENJA

Upozorenja/notifikacije koje sistem automatski kreira:

- istek ugovora (65 dana ranije i na taj dan)
- rođendan (30 dana ranije i na taj dan)
- odlazak u penziju (30 dana ranije i na taj dan).
- odlazak na godišnji odmor (30 dana ranije i na taj dan)
- puna godina rada u radnom odnosu (30 dana ranije i 1 dan ranije)
- dužina neprekidnog rada puna godina (60 dana ranije i 1 dan ranije).

|                                                                                                    |                                                                                           |                     |                                                                                      |                                                     |                                                                                                | Kreiraj novo upozorenje             |
|----------------------------------------------------------------------------------------------------|-------------------------------------------------------------------------------------------|---------------------|--------------------------------------------------------------------------------------|-----------------------------------------------------|------------------------------------------------------------------------------------------------|-------------------------------------|
|                                                                                                    |                                                                                           |                     |                                                                                      |                                                     | Q, Traži                                                                                       | <b>•</b>                            |
| Aktivni filteri Status zaposlenih: Aktivni ×                                                                       |                                                                                           |                     |                                                                                      |                                                     |                                                                                                | ×                                   |
| Zaposleni                                                                                                    | Tip ~                                                                                     |                     | Vreme 🗸                                                                              | Ključni datum 🗸                                     | Status                                                                                         |                                     |
|                                                                                                    | Rođendan                                                                                  |                     | propuŝteno                                                                           | 2024.                                               | Upozorenje v                                                                                   | ⊘ Izmeni                            |
|                                                                                                    | Rođendan                                                                                  |                     | propušteno                                                                           | 2024.                                               | Upozorenje v                                                                                   | 🗷 Izmeni                            |
|                                                                                                    | Rođendan                                                                                  |                     | propušteno                                                                           | 2024.                                               | Upozorenje v                                                                                   | ⊘ Izmeni                            |
|                                                                                                    | Rođendan                                                                                  |                     | propušteno                                                                           | .2024.                                              | Upozorenje ~                                                                                   | 🗷 Izmeni                            |
|                                                                                                    | Rođendan                                                                                  |                     | danas                                                                                | 3 5.2024.                                           | Upozorenje ~                                                                                   | 🖉 Izmeni                            |
|                                                                                                    | Ističe ugovor                                                                             |                     | urgentno                                                                             | 2 2024.                                             | Upozorenje v                                                                                   | 🧭 izmeni                            |
|                                                                                                    | Rođendan                                                                                  |                     | urgentno                                                                             | 2 2024.                                             | Upozorenje v                                                                                   | 🗷 izmeni 🗸                          |
| Prikaz 1 do 100 od 722 rezultata                                                                                   |                                                                                           | Po strani 100 🗸     |                                                                                      |                                                     | 1 2 3 4                                                                                        | 7 8 >                               |
| Izaberi opciju                                                                                                    | v                                                                                         |                     | (iii)                                                                                | Izaberi opciju                                      |                                                                                                | Ţ,                                  |
| Kreiranje novog upozorenj                                                                                          | а                                                                                         |                     |                                                                                      |                                                     |                                                                                                |                                     |
| Zaposleni*                                                                                                    | Krajnji datum                                                                             | r"                  |                                                                                      | Status upozorenja                                   |                                                                                                |                                     |
| Izaberi opciju                                                                                                    | ×                                                                                         |                     | (iii)                                                                                | Izaberi opciju                                      |                                                                                                | - ·                                 |
| Tip upozorenja"                                                                                                    | Vreme upozo                                                                               | prenja              |                                                                                      | Napomena                                            |                                                                                                |                                     |
|                                                                                                    |                                                                                           |                     |                                                                                      |                                                     |                                                                                                |                                     |
|                                                                                                    |                                                                                           |                     |                                                                                      |                                                     |                                                                                                |                                     |
| Kreiraj Otkaži                                                                                                    |                                                                                           |                     |                                                                                      |                                                     |                                                                                                |                                     |
|                                                                                                    |                                                                                           |                     |                                                                                      |                                                     |                                                                                                |                                     |
|                                                                                                    |                                                                                           |                     |                                                                                      |                                                     |                                                                                                |                                     |
| Spisak svih                                                                                                    | ih.                                                                                       |                     |                                                                                      |                                                     |                                                                                                |                                     |
| Spisak svih<br>istrovanih zaposlen                                                                                 | ih.                                                                                       | Def                 | inisano                                                                              | Det                                                 | finisani statu                                                                                 |                                     |
| Spisak svih<br>istrovanih zaposlen<br>D<br>tin u                                                                   | ih.<br>efinisani                                                                          | Defi                | inisano                                                                              | Det                                                 | finisani status<br>tus može hiti                                                               | s upozore                           |
| Spisak svih<br>istrovanih zaposlen<br>D<br>tip u                                                                   | ih.<br>efinisani<br>ipozorenja.                                                           | Defi<br>vrer        | inisano<br>ne<br>zorenia                                                             | Det<br>Sta                                          | finisani status<br>tus može biti                                                               | s upozore<br>i izmenjer             |
| Spisak svih<br>istrovanih zaposlen<br>D<br>tip u                                                                   | ih.<br>efinisani<br>ipozorenja.                                                           | Defi<br>vrer<br>upo | inisano<br>ne<br>zorenja.                                                            | Det<br>Sta<br>stra                                  | finisani status<br>tus može biti<br>anici gde je lis                                           | s upozore<br>i izmenjer<br>sta svih |
| Spisak svih<br>istrovanih zaposlen<br>D<br>tip u                                                                   | ih.<br>efinisani<br>ipozorenja.                                                           | Defi<br>vrer<br>upo | inisano<br>me<br>zorenja.                                                            | Def<br>Sta<br>stra<br>upo                           | finisani status<br>tus može biti<br>anici gde je lis<br>ozorenja.                              | s upozore<br>i izmenjer<br>sta svih |
| Spisak svih<br>istrovanih zaposlen<br>D<br>tip u<br>Pregled upozo                                                  | ih.<br>efinisani<br>ipozorenja.<br>renja                                                  | Defi<br>vrer<br>upo | inisano<br>me<br>zorenja.                                                            | Del<br>Sta<br>stra<br>upo<br>Pregled                | finisani status<br>tus može biti<br>anici gde je lis<br>ozorenja.<br>sadrži kolone             | s upozore<br>i izmenjer<br>sta svih |
| Spisak svih<br>istrovanih zaposlen<br>D<br>tip u<br>Pregled upozo<br>može se iz                                    | ih.<br>efinisani<br>ipozorenja.<br>renja<br>svršiti                                       | Defi<br>vrer<br>upo | inisano<br>me<br>zorenja.                                                            | Def<br>Sta<br>stra<br>upo<br>Pregled s              | finisani status<br>tus može biti<br>anici gde je lis<br>ozorenja.<br>sadrži kolone             | s upozore<br>i izmenjer<br>sta svih |
| Spisak svih<br>istrovanih zaposlen<br>D<br>tip u<br>Pregled upozo<br>može se iz<br>po zadatom fil                  | ih.<br>efinisani<br>pozorenja.<br>renja<br>tvršiti<br>Iteru.                              | Defi<br>vrer<br>upo | inisano<br>ne<br>zorenja.                                                            | Det<br>Sta<br>stra<br>upo<br>Pregled s<br>koje se o | finisani status<br>tus može biti<br>anici gde je lis<br>ozorenja.<br>sadrži kolone<br>obeleže. | s upozore<br>i izmenjer<br>sta svih |
| Spisak svih<br>istrovanih zaposlen<br>D<br>tip u<br>Pregled upozo<br>može se iz<br>po zadatom fil                  | ih.<br>efinisani<br>ipozorenja.<br>renja<br>svršiti<br>lteru.                             | Defi<br>vrer<br>upo | inisano<br>me<br>zorenja.                                                            | Def<br>Sta<br>stra<br>upo<br>Pregled s<br>koje se o | finisani status<br>tus može biti<br>anici gde je lis<br>ozorenja.<br>sadrži kolone<br>obeleže. | s upozore<br>i izmenjer<br>sta svih |
| Spisak svih<br>istrovanih zaposlen<br>D<br>tip u<br>Pregled upozo<br>može se iz<br>po zadatom fil                  | ih.<br>efinisani<br>pozorenja.<br>renja<br>svršiti<br>Iteru.                              | Defi<br>vrer<br>upo | inisano<br>ne<br>zorenja.                                                            | Def<br>Sta<br>stra<br>upo<br>Pregled s<br>koje se o | finisani status<br>tus može biti<br>anici gde je lis<br>ozorenja.<br>sadrži kolone<br>obeleže. | s upozore<br>i izmenjer<br>sta svih |
| Spisak svih<br>istrovanih zaposlen<br>D<br>tip u<br>Pregled upozo<br>može se iz<br>po zadatom fil                  | ih.<br>efinisani<br>pozorenja.<br>renja<br>tvršiti<br>Iteru.                              | Defi<br>vrer<br>upo | inisano<br>ne<br>zorenja.                                                            | Def<br>Sta<br>stra<br>upo<br>Pregled s<br>koje se o | finisani status<br>tus može biti<br>anici gde je lis<br>ozorenja.<br>sadrži kolone<br>obeleže. | s upozore<br>i izmenjer<br>sta svih |
| Spisak svih<br>istrovanih zaposlen<br>D<br>tip u<br>Pregled upozo<br>može se iz<br>po zadatom fil<br>Tip ur<br>Svi | ih.<br>efinisani<br>pozorenja.<br>renja<br>cvršiti<br>Iteru.<br>i Resetuj<br>pozorenja    | Defi<br>vrer<br>upo | inisano<br>me<br>zorenja.                                                            | Def<br>Sta<br>stra<br>upo<br>Pregled s<br>koje se o | finisani status<br>tus može biti<br>anici gde je lis<br>ozorenja.<br>sadrži kolone<br>obeleže. | s upozore<br>i izmenjer<br>sta svih |
| Spisak svih<br>istrovanih zaposlen<br>D<br>tip u<br>Pregled upozo<br>može se iz<br>po zadatom fil                  | ih.<br>efinisani<br>pozorenja.<br>renja<br>tvršiti<br>Iteru.<br>t<br>resetuj<br>vozorenja | Defi<br>vrer<br>upo | inisano<br>me<br>zorenja.                                                            | Def<br>Sta<br>stra<br>upo<br>Pregled s<br>koje se o | finisani status<br>tus može biti<br>anici gde je lis<br>ozorenja.<br>sadrži kolone<br>obeleže. | s upozore<br>i izmenjer<br>sta svih |
| Spisak svih<br>istrovanih zaposlen<br>D<br>tip u<br>Pregled upozo<br>može se iz<br>po zadatom fil<br>statu:<br>    | ih.<br>efinisani<br>pozorenja.<br>renja<br>svršiti<br>Iteru.<br>i Resetuj<br>pozorenja    | Defi<br>vrer<br>upo | inisano<br>me<br>zorenja.<br>olone<br>Vreme<br>Napomena<br>Vreme kreiranja           | Def<br>Sta<br>stra<br>upo<br>Pregled s<br>koje se o | finisani status<br>tus može biti<br>anici gde je lis<br>ozorenja.<br>sadrži kolone<br>obeleže. | s upozore<br>i izmenjer<br>sta svih |
| Spisak svih<br>istrovanih zaposlen<br>D<br>tip u<br>Pregled upozo<br>može se iz<br>po zadatom fil                  | ih.<br>efinisani<br>pozorenja.<br>renja<br>tvršiti<br>Iteru.<br>t Resetuj<br>pozorenja    | Defi<br>vrer<br>upo | inisano<br>me<br>zorenja.<br>olone<br>Vreme<br>Napomena<br>Vreme kreiranja<br>Status | Def<br>Sta<br>stra<br>upo<br>Pregled s<br>koje se o | finisani status<br>tus može biti<br>anici gde je lis<br>ozorenja.<br>sadrži kolone<br>obeleže. | s upozore<br>i izmenjer<br>sta svih |

| Administratoru/Kadrovskoj          |
|------------------------------------|
| službi stiže notifikacija za svaki |
| nov zahtev. Dugme Pogledaj         |
| sadrži link do zahteva za koji je  |
| stigla notifikacija.               |

#### ZAHTEVI ZAPOSLENIH

| ] | Novi zahtev zaposlenog<br>pre 1 nedelju |                        | × |
|---|-----------------------------------------|------------------------|---|
|   | Zaposleni /                             | je podneo novi zahtev. |   |
|   | Pogledaj                                |                        |   |

|     |                         |             |                                               |                     |                                    |               |          | C                        | Q Traži            | 7     |
|-----|-------------------------|-------------|-----------------------------------------------|---------------------|------------------------------------|---------------|----------|--------------------------|--------------------|-------|
|     | Tip zahteva 🐱           | Zaposleni 🤟 | Zahtev                                        | Napomena zaposlenog | Napomena službe za ljudske resurse | Traženi datum | Status ~ | Datum podnošenja $ \cup$ | Dokument           |       |
| D   | Zahtev za slobodne dane |             | Poštovani, da li mogu da dobijem slobodan dar | 1                   | Zahtev je odobren.                 | 2024.         | Relien   | 3, 2024 12:13:56         | 🛓 Preuzmi dokument | S Ize |
| Th. | Zahtev za slobodne dane |             | Ovo je sadržaj zahteva                        | Napomena test       | Zahtev odbijen kao neosnovan.      | 08.08.2024    | Odbijen  | avg. 8, 2024 13:21:33    | 🛃 Preuzmi dokument |       |

Klikom na red u kom se nalazi zahtev otvara se obrazac u kome piše sadržaj zahteva zaposlenog, datum podnošenja i upisuje se status zahteva i obrazloženje. Ispod se nalazi polje za unos dokumenta.

| Zahtev                                                                                                    |                         |                                               |                                                                     |                                                           |  |
|----------------------------------------------------------------------------------------------------|-------------------------|-----------------------------------------------|---------------------------------------------------------------------|-----------------------------------------------------------|--|
| Zaposleni                                                                                                    |                         | Tip zahteva<br>Zahtev za slobodne dane        |                                                                     | Datum podnošenja<br>3. 2024                               |  |
| Status zahteva                                                                                                    |                         | Sadržaj zahteva                               |                                                                     | Napomena pednosieca                                       |  |
| Resen<br>Napomena službe za ljudske resurse                                                                                                    |                         | Postovani, da il mogu da do                   | bijem slobodan dan                                                  | 1                                                         |  |
| Zahtev je odobren.                                                                                                    |                         |                                               |                                                                     |                                                           |  |
| Status                                                                                                    |                         |                                               | Napomena službe za ljudsko                                          | e resurse - Obrazloženje zahteva                          |  |
| Rešen                                                                                                    |                         |                                               | Zahtev je odobren.                                                  |                                                           |  |
| Detuning                                                                                                    |                         |                                               |                                                                     |                                                           |  |
| x Oldesigmostazz7sowFMD2 IVM.pdf                                                                                                    |                         |                                               |                                                                     |                                                           |  |
|                                                                                                    |                         |                                               |                                                                     |                                                           |  |
| Preuzmi dekument                                                                                                    |                         |                                               |                                                                     |                                                           |  |
| Sečuvej izmene Otkaži                                                                                                    |                         |                                               |                                                                     |                                                           |  |
| eri opciju                                                                                                    |                         |                                               |                                                                     |                                                           |  |
| en<br>eri opciju<br>net<br>oradi<br>iijen<br>en<br>gled zahteva m                                                                                     | nože se                 |                                               | Pregled sac                                                         | drži kolone koje                                          |  |
| en<br>net<br>oradi<br>oijen<br>en<br>Sjled zahteva m<br>šiti po zadatom                                                                               | nože se                 | <b>•</b>                                      | Pregled sac<br>se obeleže.                                          | drži kolone koje                                          |  |
| en<br>eri opciju<br>net<br>oradi<br>iijen<br>en<br>gled zahteva m<br>śiti po zadatom<br>ru.                                                           | nože se                 | <b>7°</b> iii                                 | Pregled sac<br>se obeleže.                                          | drži kolone koje                                          |  |
| en er opciju<br>er opciju<br>pradi<br>ijen<br>en<br>gled zahteva m<br>śiti po zadatom<br>ru.                                                          | iože se                 | <b>▼<sup>0</sup>Ⅲ</b>                         | Pregled sac<br>se obeleže.                                          | drži kolone koje                                          |  |
| en<br>net<br>oradi<br>ijen<br>en<br>gled zahteva m<br>śiti po zadatom<br>ru.                                                                          | nože se                 | <b>▼<sup>°</sup>Ⅲ</b>                         | Pregled sac<br>se obeleže.                                          | drži kolone koje                                          |  |
| an<br>eri opciju<br>net<br>oradi<br>ijen<br>en<br>gled zahteva m<br>śiti po zadatom<br>ru.<br>Iteri<br>atus                                           | lože se<br>n<br>Resetuj | <b>, ≜o</b> tti ⊂                             | Pregled sac<br>se obeleže.<br>Kolone                                | drži kolone koje                                          |  |
| en<br>eri opciju<br>net<br>oradi<br>igion<br>en<br>ŝiti po zadatom<br>ru.<br>Iteri<br>atus<br>Svi                                                     | nože se<br>n<br>Resetuj | ງ <b>♥<sup>0</sup>Ⅲ)</b>                      | Pregled sac<br>se obeleže.<br>Kolone<br>Zahtev                      | drži kolone koje                                          |  |
| an<br>eri opciju<br>net<br>oradi<br>ijen<br>en<br>gled zahteva m<br>śiti po zadatom<br>ru.<br>Iteri<br>atus<br>Svi<br>p zahteva                       | nože se<br>n<br>Resetuj | ງ <b>♥<sup>°</sup>Ⅲ</b>                       | Pregled sac<br>se obeleže.<br>Kolone<br>Zahtev<br>Napome            | drži kolone koje                                          |  |
| eri opciju<br>net opciju<br>net<br>oradi<br>igjed zahteva m<br>šiti po zadatom<br>ru.<br>Iteri<br>atus<br>Svi<br>p zahteva<br>Svi                     | nože se<br>n<br>Resetuj | <b>, , , , , , , , , , , , , , , , , , , </b> | Pregled sac<br>se obeleže.<br>Kolone<br>Zahtev<br>Napome            | drži kolone koje                                          |  |
| en<br>neti opciju<br>net<br>oradi<br>oljen<br>en<br>gled zahteva m<br>šiti po zadatom<br>ru.<br>Iteri<br>atus<br>Svi<br>p zahteva<br>Svi<br>p posleni | nože se                 | <b>▼<sup>0</sup>Ⅲ</b>                         | Pregled sac<br>se obeleže.<br>Kolone<br>Zahtev<br>Napome<br>resurse | drži kolone koje<br>na zaposlenog<br>na službe za ljudske |  |

## ŠIFARNIK

Šifarnik je baza podataka klasifikovanih po pojmu koji se koristi u analitici. Softver sadrži unete pojmove svaki šifarnik je moguće izmeniti – obrisati pojam, izmeniti postojeći ili dodati nov. Sa leve strane ekrana, uz odrednicu Šifarnik stoji strelica za pregled svih šifarnika i pristup istima.

![](_page_34_Picture_3.jpeg)

Definisani šifarnici su:

- Bračni statusi
- Polja šablona dokumenata
- Dani godišnjeg odmora za staž
- Ograničenja za godišnji odmor
- Osnovi za godišnji odmor
- Mesta
- Tipovi NPK
- Vrste NPK
- Tipovi srodstva
- Opštine
- Posebna znanja
- Tipovi radnog statusa
- Tipovi radnog vremena
- Razlozi prestanka radnog odnosa
- Tipovi zahteva zaposlenih
- Škole
- Nivoi obrazovanja
- Tipovi odsustva
- Tipovi staža
- Obuke
- Vrste radnog odnosa
- Zanimanja
- Zvanja
- Licence
- Šabloni dokumenata.

Upravljanje šifarnikom ilustrovano je u nastavku.

\*\*\* Primer 1

| Bračni<br>Bra | Statusi > Prikaz<br>Čni statusi                | + Dodaj no | vi bračni status |
|---------------|------------------------------------------------|------------|------------------|
|               | Q                                              | T          |                  |
|               | Naziv 🗸                                        |            |                  |
| 0             | Nepoznat                                       |            | 🗷 Izmeni         |
|               | Oženjen/Udata                                  |            | 🗷 zmeri          |
|               | Neoženjen/Neudata                              |            | 🗷 zmeri          |
| $\Box$        | Razveden/Razvedena                             |            | 🗷 zmeri          |
| Ο             | Udovac/Udovica                                 |            | 🗷 zmeri          |
|               | Ostalo                                         |            | 🗷 zmeri          |
|               | Novi unos<br>Naziv*<br>[<br>Kreiraj Otkaži     | ×          |                  |
|               | Izmena<br>Naziv*<br>Nepoznat<br>Sačuvaj Otkaži |            |                  |

#### \*\*\*Primer 2

|                                                                                                    |                                                                                                    |                                                                                                    | + Kreiraj novi šab                                                                                                    |
|----------------------------------------------------------------------------------------------------|----------------------------------------------------------------------------------------------------|----------------------------------------------------------------------------------------------------|----------------------------------------------------------------------------------------------------|
| Naziv                                                                                                    |                                                                                                    |                                                                                                    |                                                                                                    |
| Karton zaposlenog 2024                                                                                                    |                                                                                                    |                                                                                                    | 🖉 Izmeni                                                                                                    |
| GO u jednom delu 2024 - do 30 dana                                                                                                    |                                                                                                    |                                                                                                    | 🖉 Izmeni                                                                                                    |
| GO u dva dela 2024 - do 30 dana                                                                                                    |                                                                                                    |                                                                                                    | 🖉 Izmeni                                                                                                    |
| GO u dva dela 2024 - do 30 dana sa datumom                                                                                                    |                                                                                                    |                                                                                                    | 🕑 Izmeni                                                                                                    |
| 30 u jednom delu 2024 - preko 30 dana                                                                                                    |                                                                                                    |                                                                                                    | <br>[ℤ] Izmeni                                                                                                    |
|                                                                                                    |                                                                                                    |                                                                                                    | C Ismeni                                                                                                    |
|                                                                                                    |                                                                                                    |                                                                                                    |                                                                                                    |
| razmerni GO 2024 u dva dela                                                                                                    |                                                                                                    |                                                                                                    | Z Izmeni                                                                                                    |
| O u dva dela 2024 - preko 30 dana sa datumor                                                                                                    | m                                                                                                    |                                                                                                    | 🖉 Izmeni                                                                                                    |
| rikaz 1 do 11 od 11 rezultata                                                                                                    | Po strani 2                                                                                                    | 25 🗸                                                                                                    |                                                                                                    |
| Naziv šabiona <sup>*</sup>                                                                                                    |                                                                                                    |                                                                                                    |                                                                                                    |
| Sadržaj šablona<br>Bolis                                                                                                    |                                                                                                    |                                                                                                    |                                                                                                    |
| Sadržaj šabiona Polja Q. Počnite kucešti da biste pretražil                                                                                                    |                                                                                                    |                                                                                                    |                                                                                                    |
| Sadržaj šabiona Polja Q. Počnite kucati da biste pretražil Ime zaposlenog                                                                                                    | Śifra zaposienog                                                                                                    | Pel                                                                                                    | Devojačko prezime                                                                                                    |
| Sadržaj šabiona Poja Q. Počnite kucati da biste pretražil Ime zaposlenog Email adresa                                                                                                    | Sifra zaposlenog                                                                                                    | Pol<br>Datum rođenja                                                                                                    | Devojačko prezime<br>Mesto rođenja                                                                                                    |
| Sadržaj šabitona<br>Tolja<br>Q. Počnito kucati da bisto pretražiti<br>Imo zaposkonog<br>Email adresa<br>Prezime zaposkonog                                                                                                    | Šifra zaposlenog<br>Biroj stalefona<br>Ime roditelja zaposlenog                                                                                                    | Pol<br>Datum rođenja<br>JMED                                                                                                    | Devojačko prezime<br>Mesto rođenja<br>Mesto (prebivalište)                                                                                                    |
| Sadržaj šabitona<br>Polja<br>Q. Počnite kucati da biste pretražili<br>Imo zaposlenog<br>Email adresa<br>Prezime zaposlenog<br>Broj telefona (prebivaliže)                                                                                                    | Šifra zaposlenog<br>Birgi stelefona<br>Ime roditelja zaposlenog<br>Opžina (prebivalšte)                                                                                                    | Pel<br>Datum rođenja<br>JMEO<br>Država (probivalište)                                                                                                    | Devojačko prezime<br>Mesto rođenja<br>Mesto (prebivalište)<br>Adresa (prebivalište)                                                                                                    |
| Iadžaj šabiona  folja  , Počnite kucati da biste pretražit  Imo zaposlenog Email adresa Prezime zaposlenog Broj telefona (prebivalšte) Adresa (Boraviše)                                                                                                    | Šifra zaposlenog<br>Birgi telefona<br>Ime roditelja zaposlenog<br>Opžina (prebivalšte)<br>Mesto (Boravište)                                                                                                    | Pot<br>Datum rođenja<br>JMEO<br>Država (probivalište)<br>Biroj telefona (Boravište)                                                                                                    | Devojačko prezime<br>Mesto rođenja<br>Mesto (prebivalšte)<br>Adresa (prebivalšte)<br>Općina (Boravište)                                                                                                    |
| iadžaj šabiona  rolja  (). Počnite kucati da biste pretražiti  Imo zapozienog Email adresa Prezime zaposienog Broj telefona (prebivališe) Adresa (Boraviše) Država (Boraviše)                                                                                                    | Šifra zaposlenog<br>Birgi telefona<br>Ime roditelja zaposlenog<br>Opžina (pretivalšte)<br>Mesto (Boravište)<br>Birgi socijalnog eziguranja                                                                                                    | Pol<br>Datum rođenja<br>JMBO<br>Država (probivalište)<br>Biroj telefona (Beravište)<br>Reg. broj radne knjižice                                                                                                    | Devojačko prezime<br>Mesto rođenja<br>Mesto (prebivalište)<br>Adresa (prebivalište)<br>Općina (Boravište)<br>Broj pasoša                                                                                                    |
| iadžaj šabiona  roja  Počnite kucati da biste pretražit  Ime zaposlenog  Email adresa  Prezime zaposlenog  Broj telefona (prebivalšte)  Adresa (Boravište)  Država (Boravište)  Broj kšne karte                                                                                                    |                                                                                                    | Pel<br>Datum rođenja<br>JMBO<br>Država (probivalište)<br>Broj telefona (Beravište)<br>Beg. broj radne knjižice<br>Nivo obrzaovanja (celo)                                                                                                    | Devojačko prezime<br>Mesto rođenja<br>Mesto (prebivališto)<br>Adresa (prebivališto)<br>Opština (Boravišta)<br>Eroj pasoša<br>Nive obrazovanja (skraćeno)                                                                                                    |
| Sadržaj šabiona<br>*toja<br>Počnite kucati da biste pretražit<br>Im zapositenog<br>Email adresa<br>Prezime zaposisnog<br>Brej telefona (prebivalište)<br>Adresa (Boravište)<br>Država (Boravište)<br>Erij kline karte<br>Tabela sa zanimanjima zaposlenog                                                                                                    | fifra zaposlenog firej tslefona fire rođitelja zaposlenog Opština (grebivalšte) firej socio (Boravište) firej sociojalnog osiguranja firej radno knjižice Posebna znanja i veštine                                                                                                    | Pel<br>Datum rođenja<br>JMBO<br>Država (probivalište)<br>Broj telefona (Beravište)<br>Beg, broj radne knjižice<br>Nivo obrazovanja (celo)<br>Skola                                                                                                    | Devojačko prezime<br>Mesto rođenja<br>Mesto (prebivalište)<br>Adresa (prebivalište)<br>Opština (Boravišta)<br>Broj pasoša<br>Nive obrazovanja (skraćeno)<br>Zvanja                                                                                                    |
| iadža į dabiona<br>toja<br>toja<br>Počniko kucati da bisto pretražit<br>imo zaposkinog<br>Email adresa<br>Prezime zaposkinog<br>Prezime zaposkinog<br>Ardresa (Boravita)<br>Ardresa (Boravita)<br>Ardresa (Boravita)<br>Država (Boravita)<br>Biroj Kūne kante<br>Tabols sa zanimanjima zaposlenog<br>Dtuke                                                                                                    | Sifra zaposlenog Birgi telefona Ime roditelja zaposlenog Opšina (probivalška) Mesto (Boravišta) Biroj socijalnog osiguranja Biroj ados knjižice Posebna znanja i veštine Kodricijent na kartonu                                                                                                    | Pot Datum rođenja JMBO Država (rechvalište) Broj telefona (Beravište) Broj telefona (Beravište) Beg. broj radne knjižice Nivo obrazovanja (celo) Škola Koeficijent na radnom mestu                                                                                                    | Devojačko prezime<br>Mesto rođenja<br>Mesto (prebivalšto)<br>Adresa (prebivalšto)<br>Općina (Boravišta)<br>Broj pasoša<br>Nivo obrazovanja (skraćeno)<br>Zvanja<br>Datum početka rada u firmi                                                                                                    |
| Sadržaj šabiona<br>Poja<br>Poja<br>Počrke kucsti da biste pretražiš<br>Ime zaposkenog<br>Email ackesa<br>Prezime zaposkenog<br>Broj telefona (prebivalište)<br>Adresa (Bioravište)<br>Država (Bioravište)<br>Država (Bioravište)<br>Email ackesa<br>Prezime zaposkenog<br>Država (Bioravište)<br>Država (Bioravište)<br>Email ackesa<br>Država (Bioravište)<br>Država (Bioravište)<br>Država (Bioravište)                                                                                                    |                                                                                                    | Pel<br>Datum rođenja<br>JMBG<br>Država (prebivalište)<br>Broj telefona (Beravište)<br>Reg. broj radne knjižice<br>Nitvo obrazovanja (celo)<br>Škola<br>Kedeljent na radnom mestu<br>Vrsta radnog odnosa                                                                                                    | Devojačko prezime<br>Mesto rođenja<br>Mesto (prebivalšte)<br>Adresa (prebivalšte)<br>Općina (Boravište)<br>Broj pasoša<br>Kroj pasoša<br>Zvanja<br>Datum početka rada u firmi<br>Sitra OJ                                                                                                    |
| Sadržaj šabiona<br>Poja<br>Poja<br>Početne kucati da biste pretražiš<br>Ime zaposlemog<br>Email adresa<br>Prezime zaposlemog<br>Broj telefona (prebivalšše)<br>Adresa (Bioraviške)<br>Država (Bioraviške)<br>Država (Bioraviške)<br>Država (Bioraviške)<br>Država (Bioraviške)<br>Država (Disraviške)<br>Država (Disraviške)<br>Država (Disraviške)<br>Država (Disraviške)<br>Država (Disraviške)<br>Država (Disraviške)<br>Država (Disraviške)<br>Država (Disraviške)<br>Prethodna radna mosta<br>Organizaciona judinica                                                                                                    | Sifra zaposlenog Biroj telefona Ime rođelija zaposlenog Opštna (prebvalšto) Mesto (Boravišta) Biroj socijalneg osiguranja Biroj radne knjižice Posebna zranja v eštine Kodnicijem na kartomu Na radu na određeno vreme? Na RM na osnovu rečenja                                                                                                    | Pel<br>Datum rođenja<br>JMBO<br>Država (probivalište)<br>Broj telefona (Beravište)<br>Reg. broj radne knjižice<br>Nivo obrazovanja (celo)<br>Škola<br>Kođelcijent na radnom mestu<br>Vrsta radnog odnosa<br>O J sa strukturom                                                                                                    | Devojačko prezime<br>Mesto rođenja<br>Mesto (prebivališto)<br>Adresa (prebivališto)<br>Optina (Boravišta)<br>Broj pasoša<br>Nive obrazovaja (skraćeno)<br>Zvanja<br>Datum početka rada u firmi<br>Sitra OJ<br>Sitra radnog mesta                                                                                                    |
|                                                                                                    | Šifra zaposlenog         Broj telefona         Ime rođitelja zaposlenog         Opžima (prebvalsta)         Mesto (Boravišta)         Broj socijalnog oziguranja         Broj socijalnog oziguranja         Broj radne knjižce         Posebna znanja i veštime         Koeficijem kaktornu         Na radno na određeno vveme?         Na fiM na osnovu redenja         Na radnom mestu do                                                                                                    | Pol<br>Datum rođenja<br>JMBO<br>Država (prebivalište)<br>Broj tslefona (Boravište)<br>Broj tslefona (Boravište)<br>Reg. broj radne knjižice<br>Nivo obrazovanja (celo)<br>Škola<br>Kochcijent na radnom mestu<br>Virsta radnog odnosa<br>OJ sa struktuom<br>Na radnom mestu od                                                                                                    | Devojačko prezime<br>Mesto rođenja<br>Mesto (prebivališto)<br>Adresa (prebivališto)<br>Opština (Boravište)<br>Broj pasoša<br>Nivo obrazovanja (skraćeno)<br>Zvanja<br>Distru močetka rada u firmi<br>Šifra OJ<br>Šifra radnog mesta                                                                                                    |
| iadržaj šabiona  bija  bija  b | Šifra zaposlenog         Broj telefona         Ime rođitelija zaposlenog         Opžima (prebvalstav)         Mesto (Boravišta)         Mesto (Boravišta)         Broj socijalnog eziguranja         Broj radne knjižce         Posebna znanja i veštime         Koeficijem katorinu         Na radu na određeno vveme?         Na filM na ospovu ređenja         Na radnom mestu do         Članovi porodice sa radnim statusom                                                                                                    | Pol<br>Datum rođenja<br>JMBO<br>Država (prebivalište)<br>Broj tslefona (Boravište)<br>Broj tslefona (Boravište)<br>Broj tslefona (Boravište)<br>Nivo obrazovanja (celo)<br>Škola<br>Koeficijent na radnom mestu<br>Vršta radnog odnosa<br>OJ sa struktuom<br>Na radnom mestu od<br>Staž (radnih dara)                                                                                                    | Devojačko prezime<br>Mesto rođenja<br>Mesto (prebivališto)<br>Adresa (prebivališto)<br>Opština (Boravište)<br>Broj pasoša<br>Nive obrazovanja (skraćeno)<br>Zvanja<br>Datum početka rada u firmi<br>Šrifra OJ<br>Šrifra radnog mesta<br>Opis poslova radnog mesta<br>Procenjeni odlazak u porziju                                                                                                    |
| iadržaj śabiona  folja  folja  | Šifra zaposlenog         Broj telefona         Ime roditelija zaposlenog         Opžina (prebivalšta)         Mesto (Boravišta)         Broj socijalnog oziguranja         Broj socijalnog oziguranja         Broj socijalnog veštine         Posebna znanja i veštine         Koeficijent na katrlonu         Na radu na ostnovu rečenja         Na radnom mestu do         Članovi porodice sa radnim statusom         Zaposlerio bio na (staž)                                                                                                    | Pol<br>Datum rođenja<br>JMBO<br>Država (prebivalište)<br>Broj telefona (Bisavište)<br>Broj telefona (Bisavište)<br>Reg. broj radne knjižice<br>Nive obrazovanja (celo)<br>Škola<br>Koeficijent na radnom mestu<br>Vrsta radnog odnosa<br>O J sa strukturom<br>Na radnom mestu od<br>Staž (radnih dana)<br>Do dana (staž)                                                                                                    | Devojačko prezime<br>Mesto rođenja<br>Mesto (prebivalšte)<br>Adresa (prebivalšte)<br>Opština (Boravište)<br>Broj pasoša<br>Nivo obrazovanja (skraćeno)<br>Zvanja<br>Datum početka rada u firmi<br>Srfra OJ<br>Šrfra OJ<br>Šrfra radnog mesta<br>Opis poslova radnog mesta<br>Procenjeni odlazak u ponziju<br>Od dana (staz)                                                                                                    |
| iadržaj šabiona  voja  voja  voja  voja  voja  voja  voja  voja  voja  voja  voja  vojanizaciona jadnica  vojanizaciona jadnica  vojaniza | Sifra zaposlenog         Broj telefona         Ime roditelja zaposlenog         Opžina (krebivalško)         Mesto (Boravitsto)         Broj socijalnog eziguranja         Broj socijalnog eziguranja         Broj socijalnog eziguranja         Broj nacho katonu         Na radu na odredeno vreme?         Na radu na odredeno vreme?         Na radu na odredeno vreme?         Na radu na odredeno vreme?         Na radu na sandnim statusom         Zaposlerio bio na (staz)         Promene u stažu                                                                                                    | Pol<br>Datum rođenja<br>JMEO<br>Država (prebivalište)<br>Biroj telefona (Biravište)<br>Biroj telefona (Biravište)<br>Nitvo obrzatovanja (celo)<br>Šakol<br>Koeficijent na radnom mestu<br>Vrsta radnom mestu<br>Vrsta radnom mestu<br>O La a strukturom<br>Na radnom mestu od<br>Staž (radnih dran)<br>Do dana (staž)<br>Neprekidan staž                                                                                                    | Devojačko prezime<br>Mesto rođenja<br>Mesto (prebivalšte)<br>Adresa (prebivalšte)<br>Opština (Boravište)<br>Broj pasoša<br>Nivo obrazovanja (skraćeno)<br>Zivanja<br>Datum početka rada u firmi<br>Sifra rudnog mesta<br>Opis poslova radnog mesta<br>Procenjeni odiazak u penziju<br>Od dana (staž)                                                                                                    |
| Sadržaj dabiona  Polja  Polja  Polja  Polja  Poljadićas  Poljadićas  Pozime zaposkonog  Pozime zaposkonog  Pozime zaposkonog  Pozime zaposkonog  Pozime zaposkonog  Pozime zaposkonog  Pozime (Roravište)  Država (Roravište)  Država (Roravište)  Drž | Šifra zaposlenog         Broj telefona         Ime roditelja zaposlenog         Opžina (grebivalško)         Metot (Boravišto)         Broj socijalnog eziguranja         Broj radne knjižece         Posebna zmanja I veštine         Koseficijent na kartonu         Na radu na određeno vreme?         Na Briti na osnovu rešonja         Na radnom mestu do         Čahovu porodice sa radnim statusom         zaposlenio bio na (staž)         Promene u stažu         Uvećani radni staž                                                                                                    | Pol<br>Datum rođenja<br>JMBO<br>Država (prebivalište)<br>Broj telefona (Boravište)<br>Broj telefona (Boravište)<br>Reg. broj rođne knjižice<br>Nivo obrazovanja (celo)<br>Šacla<br>Kodeficijent na radnom mestu<br>Virsta radnom mestu<br>Virsta radnom mestu<br>OJ sa Strukturom<br>Na radnom mestu od<br>Staž (radnih dana)<br>Do dana (staž)<br>Neprekidan staž<br>(d. deci) Od dana                                                                                                    | Devojačko prezime<br>Mesto rođenja<br>Mesto (prebivalšto)<br>Adresa (prebivalšto)<br>Opšina (Boravište)<br>Broj pasoša<br>Nive obrazovanja (skraćeno)<br>Zvanja<br>Datum početka rada u femi<br>Sifra OJ<br>Sifra radnog mesta<br>Opis poslova radnog mesta<br>Procenjeni odizak u penziju<br>Od dana (staž)<br>Staž u femi                                                                                                    |
| Badržaj fabiona       Poja       Poja       Ime zaposlenog       Ime zaposlenog       Prail adrésa       Pozime zaposlenog       Brail adrésa       Pozime zaposlenog       Brail adrésa       Pozime zaposlenog       Brail adrésa       Pozime zaposlenog       Drizva (Boravište)       Drizva (Boravište)       Braj konstration       Obuke       Prethodna radna mesta       Organizaciona jedinica       Badon mesto       Drižza (Boravište)       Dizža (Balondarskih dana)       Dižza Zamimatika dana)       Diška radni staž       Obuka radni staž       Obučan radni staž                                                                                                    |                                                                                                    | Pol<br>Datum rođenja<br>JMEO<br>Država (prebivalište)<br>Birgi telefona (Boravište)<br>Reg. broj radne knjižice<br>Nivo obrazovanja (celo)<br>Šikola<br>Koeficijent na radnom mestu<br>Virsta radnog odnosa<br>OJ sa strukturom<br>Na radnom mestu od<br>Sitaž (radnih dana)<br>Do dana (sitaž)<br>Neprekidan staž<br>(1. deo) Od dana                                                                                                    | Devojačko prezime<br>Mesto rođenja<br>Mesto (prebivalšto)<br>Adresa (prebivalšto)<br>Opfilna (Boravište)<br>Broj pasoša<br>Nivo obrazovanja (skraćeno)<br>Zvanja<br>Datum početka rada u firmi<br>Stifra OJ<br>Stifra radnog mesta<br>Opis postova radnog mesta<br>Procenjeni doltazak u penziju<br>Od dana (staž)<br>Staž u firmi<br>(3. deoj Do dana                                                                                                    |
| Sadžal jabiona<br>*oja<br>*oja                                                                                                    |                                                                                                    | Por<br>Datum rođenja<br>JMBO<br>Država (probiališto)<br>Eroj telefona (Beravišto)<br>Broj telefona (Beravišto)<br>Beg. broj radne knjižice<br>Nivo obrazovanja (celo)<br>Škola<br>Koeficijent na radnom mestu<br>Vrsta radnog odnosa<br>OJ sa strukturom<br>Na radnom mestu od<br>Sitaž (radnih dana)<br>Do dana (staž)<br>Neprekidan staž<br>(3. deo) Od dana<br>OD klupno dana                                                                                                    | Devojačko prezime<br>Mesto rođenja<br>Mesto (prebivalšte)<br>Adresa (prebivalšte)<br>Optina (Boravičle)<br>Broj paocia<br>Nivo obrazovanja (skraćeno)<br>Zvanja<br>Datum početka rada u firmi<br>Stira OJ<br>Stifra radnog mesta<br>Opis poslova radnog mesta<br>Procenjeni odlazak u penziju<br>Gd dana (staž)<br>Staž u firmi<br>(3. deoj Do dana<br>OG prvi deo - od                                                                                                    |
| Sadržaj Sabiona Solution Solution Solut |                                                                                                    | Pel<br>Datum rođenja<br>Država (prebivalište)<br>Država (prebivalište)<br>Broj telefona (Boravište)<br>Broj telefona (Boravište)<br>Broj telefona (Boravište)<br>Skola<br>Koeficijent na radnom mestu<br>Virsta radnog odnosa<br>OJ sa strukturom<br>Na radnom mestu od<br>Staž (radnih dana)<br>Do dana (staž)<br>Nepreklam staž<br>(3. deo) Od dana<br>OO ukupno dana<br>OO prvi deo - dana                                                                                                    | Devojačko prezime<br>Mesto rođenja<br>Mesto (prebivalšto)<br>Adresa (prebivalšto)<br>Optina (Boravišto)<br>Biroj pasoša<br>Datum početka rada u firmi<br>Sifra OJ<br>Sifra OJ<br>Sifra OJ<br>Sifra I od<br>Opis poslova radnog mesta<br>Opis poslova radnog mesta<br>Procenjeni odlazak u penziju<br>Od dana (staž)<br>Sitaž u firmi<br>(3. deo) Do dana<br>Opi opvi deo - od<br>O of rugi deo - od                                                                                                    |
| Sadržaj Sabiona                                                                                                    |                                                                                                    | Pel Datum rođenja JMBG Država (prebivalište) Broj talerfona (Beravište) Reg. broj radne knjišce Nivo obrzavovanja (celo) Škola Keeficijent na radnom mestu Vrsta radnog odnosa OJ sa strukturom Na radnom mestu od Staž (radnih dana) Do dana (staž) Nepekkdan staž (d. deci) Od dana OG ukupno dana OG pivi deco - dana OG drugi deco - dana Co drugi deco - dana Castuktino dana OG                                                                                                    | Devojačko prezime<br>Mesto rođenja<br>Mesto (prebivalšte)<br>Adresa (prebivalšte)<br>Općina (kravišta)<br>Dotim početka rada u firmi<br>Sitra OJ<br>Sitra radnog mesta<br>Opis poslova radnog mesta<br>Opis poslova radnog mesta<br>Opis poslova radnog mesta<br>Opis poslova radnog mesta<br>Opis poslova radnog mesta<br>Opis poslova radnog mesta<br>Opis poslova radnog mesta<br>Opis poslova radnog mesta<br>Opis poslova radnog mesta<br>Opis poslova radnog mesta<br>Opis poslova radnog mesta                                    |
| Sadtžaj (žabiona  Peija  Poja  Poja  Poja  Poja  Poja  Poja (Počnie kucati da bisto pretražil  Ime zaposlenog  Prezime zaposlenog  Prezime zaposlenog  Prezime zaposlenog  Prezime zaposlenog  Prezime zaposlenog  Država (Boravita)  Država (Boravita)  Država (    | Śfra zaposlenog         Brat telefona         Ime rodtelja zaposlenog         Opštna (probvalšto)         Mesto (Boravišta)         Broj socijalnog osiguranja         Broj socijalnog veškne         Kosficijent na kvitoru         Na radu na određeno vreme?         Na BM na osnovu rešenja         Na radu na određeno vreme?         Na radu na određeno vreme?         Većani radu staž         Qo povi do - dolazi na rad         OO prvi do - dolazi na rad         OO godina         Članstva | Pol         Datum rođenja         JMBO         Država (prebivalište)         Broj telefona (Beravište)         Reg. broj radne knjižice         Nivo obrazovanja (celo)         Škola         Koeficijent na radnom mestu         Vrsta radnog dinosa         OJ sa strukturom         Na radnom mestu od         Slaž (radnih dana)         Do dana (sfaž)         Neprekidan staž         (J. deo) Od dana         OO ukupno dana         OO prvi deo - dana         OO drugi deo - dana         OO drugi deo - dana         OO drugi deo - dana         OO stogo dana 3OO         Stapen tivraktinoeti | Devojsčko prezime<br>Mesto rođonja<br>Mesto (prebivalšte)<br>Adresa (prebivalšte)<br>Opština (Bravitisa)<br>Broj pasoća<br>Nivo okrazovanja (skraćeno)<br>Zvanja<br>Datum početka rada u firmi<br>Sifta roJ<br>Sifta radnog mesta<br>Opis pesleva radnog mesta<br>Opis pesleva radnog mesta<br>Opis pesleva radnog mesta<br>Procenijeni odlazak u penziju<br>Od dana (sta2)<br>Sizž u firmi<br>(3. deoj Do dana<br>OD prvi deo - od<br>OO palnirano dana<br>Plan konšćenja OO                                                            |
| Sadržaj šabiona         Poja         Poja         Ime zaposlenog         Email adresa         Prezime zaposlenog         Broj telofona (probivališta)         Adresa (Boravišta)         Država (Boravišta)         Broj telofona (probivališta)         Obske         Pretihodna radna mesta         Obska         Staž (kalendarskih dana)         Tip staža         Obska nadal staž         Obička nadni staž         Golj Dolazi na radi         Opi deo - de         OD prostol dana         Nagrade i kazne         Invalidnost (izaposta)                                                                                                    | Šifra zaposlenog         Broj telefona         Ime rođitelja zaposlenog         Opšima (prebvalško)         Mesto (Boravišta)         Broj socijalnog osiguranja         Broj socijalnog osiguranja         Broj socijalnog osiguranja         Broj socijalnog osiguranja         Broj socijalnog osiguranja         Broj socijalnog osiguranja         Broj socijalnog osiguranja         Broj socijalnog osiguranja         Broj na doršeđeno vreme?         Na titi na osrbovu reščenja         Na titi na osrbovu reščenja         Na titi na osrbovu reščenja         Na radnom mestu do         Članovi porodice sa radnim statusom         Zapostenio bio na (staž)         Promene u stažu         Uvečani radni staž         Q. do uji kupino dana         OD prvi deo - dolazi na rad         OD godina         Članstva         Chantsu         Bradvi statuse                                                                                                    | Pol         Datum rođenja         JMBO         Država (prebivalište)         Broj tslefona (Boravište)         Broj tslefona (Boravište)         Reg. broj radne knjižice         Nivo obrazovanja (celo)         Škola         Koeficijent na radnom mestu         Vista radnog odnosa         OJ sa struktuom         Na radnom mestu od         Staž (radnih daras)         Do dana (staž)         Neprekidan stžž         (3. deo) Od dana         OO drugi deo - dana         OO drugi deo - dana         Zaslužnom dana OO         Stapen invaladinosti         Przevisoriun                        | Devojačko prezime<br>Mesto rođenja<br>Mesto (prebivalšte)<br>Adresa (prebivalšte)<br>Opština (Beravitin)<br>Broj pasoša<br>Nive ostrazovanja (skraćeno)<br>Zvanja<br>Datum početka rada u firmi<br>Srita OJ<br>Srita OJ<br>Srita adnog mesta<br>Opis poslova radnog mesta<br>Opis poslova radnog mesta<br>Opis poslova radnog mesta<br>Opis poslova radnog mesta<br>Od dana (staz)<br>Staž u firmi<br>(Z. deol Do dana<br>OO prvi deo - od<br>OO pularirano dana<br>OD palnirano dana<br>Plan kortšćenja OO<br>Invalid rada?             |
| Sadržaj šabiona Sadržaj šabiona Pojja  Poja  Poja  Poja  Poja  Poja  Poja  Postavat da biste pretražil  Ime zaposlenog  Proti odra zabiste)  Adresa (Boravita)  Država (Boravita)  Država (Boravita)  Država (Boravita)  Porethodna radna mesta  Organizaciona jedinica  Radno mesto  Clanovi porodice  Staž (kalendarskih dana)  Tip staža  Otićan radni staž  (3. deo) Dolžari na rad  Otićan radni staž  (3. deo] Dolžari na rad  Otićan radni staž  (3. deo] Dolžari na rad  Otićan radni staž  (3. deo] Dolžari na rad  Otićan radni staž  (3. deo] Dolžari na rad  Otićan radni staž  (3. deo] Dolžari na rad  Otićan radni staž  (3. deo] Dolžari na rad  Otićan radni staž  (3. deo] Dolžari na rad  Otićan radni staž  (3. deo] Dolžari na rad  Dolčan radni staž  (3. deo] Dolžari na rad  Dolčan radni staž  (4. deo] Dolžari na rad  Dolčan radni staž  (5. deo] Dolžari na rad  Dolčan radni staž  (5. deo] Dolžari na rad  Dolčan radni staž  (5. deo] Dolžari na rad  Dolčan radni staž  (5. deo] Dolžari na rad  Dolčan radni staž  (5. deo] Dolžari na rad  Dolčan radni staž  (5. deo] Dolžari na rad  Dolčan radni staž  (5. deo] Dolžari na rad  Dolžani staž  (5. deo] Dolžari na rad  Dolžani staž  (5. deo] Dolžari na rad  Dolžani staž  (5. deo] Dolžari na rad  Dolžani staž  (5. deo] Dolžani na rad  Dolžani staž  (5. deo] Dolžani na rad  Dolžani staž  (5. deo] Dolžani na rad  Dolžani staž  (5. deo] Dolžani na rad  Dolžani staž  (5. deo] Dolžan    |                                                                                                    | Pol         Datum rođenja         JMED         Država (prebivališto)         Broj telefona (Boravišta)         Reg. broj radne knjižice         Nive obrazovanja (celo)         Škola         Koeficijent na radnom mestu         Virsta radnog odnosta         O J za strukturom         Na adnom mestu od         Staž (radnih dana)         Do dana (staž)         Neprekidan staž         (3. dec) Od dana         OD drugi deo - dana         OD drugi deo - dana         OD drugi deo - dana         Stazbreno dana GO         Stape nimalônesti         Dristovo                                   | Devojačko prezime<br>Mesto rođenja<br>Mesto (prebivalšte)<br>Opština (koravišle)<br>Držina (koravišle)<br>Broj pasoša<br>Nivo obrazovaja (skraćeno)<br>Zvanja<br>Dstum početka rada u firmi<br>Sfrta OJ<br>Šfrta radnog mesta<br>Opis poslova radnog mesta<br>Opis poslova radnog mesta<br>Procenjeni odlazak u porziju<br>Od dana (staž)<br>Staž u firmi<br>(3. deo) Do dana<br>O o privi deo - od<br>O o pravi deo - od<br>O o plani koráčenja O O<br>Invalid rada?<br>Narodnost                                                       |
| Sadziaj fabiona Sadziaj fabiona Poja Poja Poja Počnite kucati da biste pretražil Ime zaposlenog Email adreta Prezimo zaposlenog Emoj tadreta Prezimo zaposlenog Prezimo zaposlenog Prezimo zaposlenog Država (Boravište) Priol Kone karte Tabela sa zanimanjima zaposlenog Otuke Prethodna radna mesta Organizaciona jedinica Radno mesto Clanovi porodice Staž (kalendarskih dana) Tip staža Običan radni staž (2. deo) Dolazi na rad Oti porostalo dana Nagade i kazne Invalidnost (napemena) Samohrani rodicij7 Datum persionikanja                                                                                                    |                                                                                                    | Pol         Datum rođenja         JMEO         Država (prebivališto)         Birgi telefona (Biravišta)         Rig. broj radne knjižice         Nivo obrzaovanja (celo)         Škola         Koeficijent na radnom mestu         Vršta radnog odnosa         O J sa strukturom         Na radnom mestu od         Staž (radni kara)         Do dana (staž)         Neprekidan staž         (3. deo) Od dana         OD vlupno dana         OD drugi deo - dana         OD drugi deo - dana         Zaskuženo dana GO         Stazijinativo         Diržavljanstivo         Datum mrrti                  | Devojačko prezime<br>Mesto rođenja<br>Mesto (prebivalšte)<br>Optina (prebivalšte)<br>Optina (prebivalšte)<br>Optina (prebivalšte)<br>Dotum početka rada u firmi<br>Otim početka rada u firmi<br>Sritra OJ<br>Sritra radnog mesta<br>Optis poslova radnog mesta<br>Procenjeni odtazak u penziju<br>Od dana (staž)<br>Staž u firmi<br>(13. deo) Do dana<br>(00 prvi deo - od<br>00 drugi deo - od<br>00 drugi deo - od<br>00 drugi deo - od<br>00 drugi deo - od<br>00 drugi deo - od<br>00 prankorščenja 00<br>Invalid rada?<br>Narodnost |

Šablon dokumenta kreira se tako što se upiše naziv šablona i obeleže se poja ispred podataka koje dokument treba da sadrži. Šablonu dokumenta dodeljuje se naziv i sačuvana verzija se nalazi na listi.

| Šabloni Dokumenata > Prikaz<br>Šabloni dokumenata | + Kreiraj novi šablon |
|---------------------------------------------------|-----------------------|
| Naziv                                             | Â                     |
| Karton zaposlenog 2024                            | 🗹 Izmeni              |
| GO u jednom delu 2024 - do 30 dana                | 🕑 Izmeni              |
| GO u dva dela 2024 - do 30 dana                   | 🕑 Izmeni              |
| GO u dva dela 2024 - do 30 dana sa datumom        | 🖉 Izmeni              |
|                                                   |                       |

Klikom na red u kome se nalazi šablon otvara se prozor za preuzimanje ili izmenu.

| <sup>šabloni Dokumenata &gt;&gt; Izmena</sup><br>GO u jednom delu 2024 - do 30 dana             | Brisanjo                                                                                                    |
|-------------------------------------------------------------------------------------------------|----------------------------------------------------------------------------------------------------|
| Naziv šabiona                                                                                   | Verzija šabiona                                                                                                    |
| GO u jednom delu 2024 - do 30 dana                                                              | Konačna verzija                                                                                                    |
| Dokument šablona*                                                                               |                                                                                                    |
| X GO_U_JEDNOM_DELU_2024_DO_30_DANA.docx                                                         | <ul> <li>Obeležite dokument kao konačna verzija nakon što<br/>izvršite sve potreone nanualne izmene nad šablonom i<br/>postavite ga nazkd u fermu putem polia Dokument</li> </ul> |
| Podržani formati: .docx, .doc                                                                   | šablona                                                                                                    |
|                                                                                                 |                                                                                                    |
| Sačuvaj izmene Otkaži                                                                           |                                                                                                    |
| lna verzija se preuzima i izvršavaju sve manuelne iz                                            | zmene po potrebi.                                                                                                    |
|                                                                                                 | Konačna verzija 💦 Konačna verzi                                                                                                    |
| otom se vrati u sistem i ukoliko je to konačna<br>verzija, obeleži se prekidač sa desne strane. |                                                                                                    |

## PARAMETRI PROGRAMA

#### Opsezi starosti

| Opsezi Starosti >> Prikaz<br>Opsezi starosti |           | + Dodaj novi opseg |
|----------------------------------------------|-----------|--------------------|
| Od godina                                    | Do godina |                    |
| 21                                           | 30        | 🗷 Izmeni           |
| 31                                           | 40        | 🗷 Izmeni           |
| 41                                           | 50        | 🗷 Izmeni           |
| 51                                           | 60        | 🗷 Izmeni           |
| 61                                           | 70        | 🗷 Izmeni           |
| 71                                           | 80        | 🗹 Izmeni           |
|                                              |           |                    |
|                                              |           |                    |

| Od godina <sup>*</sup> | Do godina <sup>*</sup> |  |
|------------------------|------------------------|--|
|                        |                        |  |

## UPRAVLJANJE KORISNICIMA

|                      |               |      |                                                                                        | - Kielra n | en konstilieki ha |
|----------------------|---------------|------|----------------------------------------------------------------------------------------|------------|-------------------|
|                      |               |      |                                                                                        | Q Traži    |                   |
| J Ime ~              | Uloga 🗸       | Emai | a ~                                                                                    |            |                   |
|                      | Administrator |      |                                                                                        |            | 🕑 Izme            |
| Test Admin           | Kadrovska     |      |                                                                                        |            | 🗷 Izme            |
| Test Zaposleni       | Zaposleni     |      |                                                                                        |            | 🕑 Izme            |
| Administrator        | Administrator |      |                                                                                        |            | 🕑 Izme            |
|                      |               |      |                                                                                        |            |                   |
| lovi unos            |               |      |                                                                                        |            |                   |
|                      |               |      |                                                                                        |            |                   |
| Ime                  |               |      | Email                                                                                  |            |                   |
|                      |               |      |                                                                                        |            |                   |
| Lozinka*             |               |      | Uloga*                                                                                 |            |                   |
|                      |               | O    | Izaberi opciju                                                                         |            | ~                 |
| * minimum 8 karakter | а             |      |                                                                                        |            |                   |
|                      |               |      |                                                                                        |            |                   |
| Kreiraj Otkaži       |               |      |                                                                                        |            |                   |
|                      |               |      |                                                                                        |            |                   |
|                      |               |      |                                                                                        |            |                   |
|                      |               |      |                                                                                        |            |                   |
|                      |               |      | Izaberi opciju                                                                         |            | 1                 |
|                      |               |      | Izaberi opciju<br>Izaberi opciju                                                       |            |                   |
|                      |               |      | Izaberi opciju<br>Izaberi opciju<br>Administrator                                      |            |                   |
|                      |               |      | Izaberi opciju<br>Izaberi opciju<br>Administrator<br>Direktor                          |            |                   |
|                      |               |      | Izaberi opciju<br>Izaberi opciju<br>Administrator<br>Direktor<br>Kadrovska             |            |                   |
|                      |               |      | Izaberi opciju<br>Izaberi opciju<br>Administrator<br>Direktor<br>Kadrovska<br>Korisnik |            |                   |

## ULOGA ZAPOSLENI

#### **PRISTUPNA STRANA**

Kada pristupi sistemu, Zaposleni vidi sa leve strane spisak modula kojima može da pristupi. Glavni meni je vidljiv stalno. Na pristupnoj strani, na Kontrolnoj tabli vidi segmente Moj karton i Moji zahtevi.

| Moj karton            |                |         |                       |                   |
|-----------------------|----------------|---------|-----------------------|-------------------|
| Moji zahtevi          |                |         |                       |                   |
| Staž i odsustva       | Lični podaci   |         |                       |                   |
| Obuke                 | Ime            | Prezime | Datum rođenia         | Mesto rodenia     |
| Nagrade               |                |         |                       | incato rotanja    |
| Ostalo                | Ime rortitelia | Pol     | IMBG                  | Broj lične karte  |
| Obrazovanje ^         | inte routeiga  |         |                       |                   |
| Podaci o obrazovanju  |                |         |                       |                   |
| Škola                 | Sitra          |         | Dokument liche karte  |                   |
| Zanimanja             |                |         | Drag & Drop yo        | r files or Browse |
| Licence               |                |         | Podržani format: .pdf |                   |
| Radno mesto           |                |         |                       |                   |
| Podaci o radnom mestu |                |         |                       |                   |
| Ugovori i aneksi      | Kontakt podaci |         |                       |                   |
| Godišnji odmori       |                |         |                       |                   |
| Osnovi                | Adresa         | Mesto   | Email adresa          | Broj telefona     |
| Realizacija           |                | × )     | 2                     | () <i>t</i> _     |
|                       | Opština        | Država  | Napomena              |                   |
|                       |                | •       |                       |                   |
|                       |                |         |                       |                   |
|                       |                |         |                       |                   |

Zaposleni vidi svoj dosije, ali bez prava izmene podataka.

10

#### ZAHTEVI

Zaposleni vidi listu svojih upućenih zahteva. Kada Kadrovska služba odgovori na zahtev, Zaposleni dobija notifikaciju. Dugme Pogledaj sadrži link do zahteva za koji je stigla notifikacija.

1

|                                                                                                    |                               | nre 1 nede         | oliu                                                            |                                                                             |                                   |          |                                                     |                          |
|----------------------------------------------------------------------------------------------------|-------------------------------|--------------------|-----------------------------------------------------------------|-----------------------------------------------------------------------------|-----------------------------------|----------|-----------------------------------------------------|--------------------------|
|                                                                                                    |                               |                    | o promono                                                       | statusa Vačas za                                                            | htovo                             |          |                                                     |                          |
|                                                                                                    |                               | Dosio je d         | io promene                                                      | statusa vaseg za                                                            | nteva                             |          |                                                     |                          |
|                                                                                                    |                               | Pogleda            | i                                                               |                                                                             |                                   |          |                                                     |                          |
|                                                                                                    |                               |                    | -                                                               |                                                                             |                                   |          | _                                                   |                          |
|                                                                                                    | _                             |                    |                                                                 |                                                                             |                                   |          | _                                                   |                          |
| ji Zahtevi > Prikaz                                                                                                    |                               |                    |                                                                 |                                                                             |                                   |          |                                                     |                          |
| loji zahtevi                                                                                                    |                               |                    |                                                                 |                                                                             |                                   |          |                                                     | + Podnesi novi zaht      |
|                                                                                                    |                               |                    |                                                                 |                                                                             |                                   |          | Q Traži                                             | <b>*</b> <sup>0</sup> II |
| Tip zahteva 😔                                                                                                    | Zahtev                        |                    | Napomena zaposlenog                                             | Napomena službe za ljudske resurse                                          | Traženi datum                     | Status ~ | Datum podnošenja 🗸                                  | Dokument                 |
| Zahtev za slobodne dane                                                                                                    | Poštovani, da li mogu da dobi | jem slobodan dan 🖅 | - E                                                             | Zahtev je odobren.                                                          | 2024.                             | Rešen    | . 3, 2024 12:13:56                                  | 🛃 Preuzmi dokument       |
| Zahtev za slobodne dane                                                                                                    | Ovo je sadržaj zahteva        |                    | Napomena test                                                   | Zahtev odbijen kao neosnovan.                                               | 2024.                             | Odbijen  | 8, 2024 13:21:33                                    | 🛃 Preuzmi dokument       |
|                                                                                                    |                               |                    |                                                                 |                                                                             |                                   |          |                                                     |                          |
|                                                                                                    |                               |                    |                                                                 |                                                                             |                                   |          |                                                     |                          |
| i Zahtevi > Pregled                                                                                                    | va                            |                    |                                                                 |                                                                             |                                   |          |                                                     |                          |
| i Zahtevi > Pregled<br>regled zahte<br>Zahtev                                                                                                    | eva                           |                    |                                                                 |                                                                             |                                   |          |                                                     |                          |
| i Zahtevi > Pregled<br>regled zahte<br>Zahtev<br>Zaposleni                                                                                                    | va                            |                    | Tip zahteva                                                     |                                                                             |                                   |          | Datum podnošenja                                    |                          |
| i Zahtevi > Pregled<br>regled zahte<br>Zahtev<br>Zaposleni                                                                                                    | va                            |                    | Tip zahteva<br>Zahtev za slot                                   | oodne dane                                                                  |                                   |          | Datum podnošenja                                    |                          |
| i Zahtevi > Pregled<br>regled zahte<br>Zahtev<br>Zaposleni<br>Status zahteva                                                                                                    | va                            |                    | Tip zahteva<br>Zahtev za slot<br>Sadržaj zahte                  | oodhe dane<br>va                                                            |                                   |          | Datum podnošenja<br>3, 2024<br>Napomena podnos      | sioca                    |
| i Zahtevi > Pregled<br>regled zahtev<br>Zahtev<br>Zaposteni<br>Status zahteva<br>Rešen                                                                                                    | va                            |                    | Tip zahteva<br>Zahtev za slot<br>Sadržaj zahte<br>Poštovani, da | oodne dane<br>va<br>lii mogu da dobijem slobodan dan "                      | ?                                 |          | Datum podnošenji<br>3, 2024<br>Napomena podnos<br>/ | sioca                    |
| i Zahtevi > Pregled<br>regled zahtev<br>Zahtev<br>Zaposleni<br>Status zahteva<br>Rešen<br>Napomena službe za ljud<br>Zahtev je odobren.                                                                                                    | tva<br>Iske resurse           |                    | Tip zahteva<br>Zahtev za slot<br>Sadržaj zahte<br>Poštovani, da | oodne dane<br>va<br>Ii mogu da dobijem slobodan dan t                       | ?                                 |          | Datum podnošenju<br>3. 2024<br>Napomena podnor<br>/ | sioca                    |
| i Zahtevi > Pregled<br>regled zahtev<br>Zahtev<br>Zaposleni<br>Status zahteva<br>Rešen<br>Napomena službe za ljud<br>Zahtev je odobren.                                                                                                    | tske resurse                  |                    | Tip zahteva<br>Zahtev za slot<br>Sadržaj zahte<br>Poštovani, da | oodne dane<br>va<br>Ii mogu da dobijem slobodan dan *                       | -1?                               |          | Datum podnošenja<br>3. 2024<br>Napomena podnos<br>/ | sioca                    |
| i Zahtevi > Pregled<br>regled zahtev<br>Zahtev<br>Zaposteni<br>Status zahteva<br>Rešen<br>Napomena službe za ljud<br>Zahtev je odobren.<br>Tip zahteva<br>Zahtev za slobodne dar                                                                                                | tske resurse                  |                    | Tip zahteva<br>Zahtev za slot<br>Sadržaj zahte<br>Poštovani, da | oodhe dane<br>va<br>Ii mogu da dobijem slobodan dan<br>Datum                | ?<br>                             |          | Datum podnošenja<br>3, 2024<br>Napomena podno:<br>/ | sioca                    |
| i Zahtevi > Pregled<br>regled zahtev<br>Zahtev<br>Zaposleni<br>Status zahteva<br>Rešen<br>Napomena službe za ljud<br>Zahtev je odobren.<br>Tip zahteva<br>Zahtev za slobodne dar<br>Sadržaj zahteva                                                                             | tske resurse                  |                    | Tip zahteva<br>Zahtev za slot<br>Sadržaj zahte<br>Poštovani, da | bodne dane<br>va<br>Il mogu da dobijem slobodan dan<br>Datum<br>Napome      | -?<br>                            | hteva    | Datum podnošenja<br>3, 2024<br>Napomena podnor<br>/ | sioca                    |
| i Zahtevi > Pregled<br>regled zahtev<br>Zahtev<br>Zaposleni<br>Status zahteva<br>Rešen<br>Napomena službe za ljud<br>Zahtev je odobren.<br>Tip zahteva<br>Zahtev za slobodne dar<br>Sadržaj zahteva<br>Poštovani, da li mogu d                                                  | tske resurse                  | 17                 | Tip zahteva<br>Zahtev za slot<br>Sadržaj zahte<br>Poštovani, da | oodne dane<br>va<br>Ii mogu da dobijem slobodan dan<br>Datum<br>Datum       | ?                                 | hteva.   | Datum podnošenju<br>3, 2024<br>Napomena podnoc<br>/ | sioca                    |
| i Zahtevi > Pregled<br>regled zahtev<br>Zahtev<br>Zaposleni<br>Status zahteva<br>Rešen<br>Napomena službe za ljud<br>Zahtev je odobren.<br>Tip zahteva<br>Zahtev za slobodne dar<br>Sadržaj zahteva<br>Poštovani, da ši mogu d                                                  | tske resurse                  | 17                 | Tip zahteva<br>Zahtev za slot<br>Sadržaj zahte<br>Poštovani, da | oodne dane<br>va<br>Ii mogu da dobijem slobodan dan<br>Datum<br>Napome      | .?<br>2024.                       | hteva    | Datum podnošenje<br>3, 2024<br>Napomena podnor<br>/ | sioca                    |
| i Zahtevi > Pregled<br>regled zahtev<br>Zahtev<br>Zaposleni<br>Status zahteva<br>Rešen<br>Napomena službe za ljud<br>Zahtev je odobren.<br>Tip zahteva<br>Zahtev za slobodne dar<br>Sadržaj zahteva<br>Poštovani, da li mogu d                                                  | tske resurse                  | ?<br>zahteva       | Tip zahteva<br>Zahtev za slot<br>Sadržaj zahte<br>Poštovani, da | oodne dane<br>va<br>Ii mogu da dobijem slobodan dan<br>Datum<br>Napome      | ?                                 | hteva    | Datum podnošenja<br>3, 2024<br>Napomena podnor<br>/ | sioca                    |
| i Zahtevi > Pregled<br>regled zahtev<br>Zahtev<br>Zaposleni<br>Status zahteva<br>Rešen<br>Napomena službe za ljud<br>Zahtev je odobren.<br>Tip zahteva<br>Poštovani, da li mogu d<br>Napomena službe za ljud<br>Zahtev je odobren.                                              | Iske resurse                  | ?<br>zahteva       | Tip zahteva<br>Zahtev za slot<br>Sadržaj zahte<br>Poštovani, da | oodne dane<br>va<br>Il mogu da dobijem slobodan dan<br>Datum<br>Napome      | ?<br>Ω.r2024.<br>na podnosioca za | hteva    | Datum podnošenja<br>3, 2024<br>Napomena podnor<br>/ | sioca                    |
| i Zahtevi > Pregled<br>regled zahtev<br>Zahtev<br>Zaposleni<br>Status zahteva<br>Rešen<br>Napomena službe za ljud<br>Zahtev je odobren.<br>Tip zahteva<br>Zahtev za slobodne dar<br>Sadržaj zahteva<br>Poštovani, da li mogu d<br>Napomena službe za ljud<br>Zahtev je odobren. | tske resurse                  | ?<br>zahteva       | Tip zahteva<br>Zahtev za slot<br>Sadržaj zahte<br>Poštovani, da | oodhe dane<br>va<br>Ii mogu da dobijem slobodan dan<br>Datum<br>Napome      |                                   | ihteva.  | Datum podnošenja<br>3, 2024<br>Napomena podnos<br>/ | sioca                    |
| i Zahtevi > Pregled<br>regled zahtev<br>Zahtev<br>Zaposleni<br>Status zahteva<br>Rešen<br>Napomena službe za ljud<br>Zahtev je odobren.<br>Tip zahteva<br>Zahtev za slobodne dar<br>Sadržaj zahteva<br>Poštovani, da li mogu d<br>Napomena službe za ljud<br>Zahtev je odobren. | tske resurse                  | zahteva            | Tip zahteva<br>Zahtev za slot<br>Sadržaj zahte<br>Poštovani, da | bodne dane<br>va<br>Il mogu da dobijem slobodan dan "<br>Datum<br>Il Napome | ?                                 | hteva .  | Datum podnošenja<br>3, 2024<br>Napomena podnor<br>/ | sioca                    |

![](_page_41_Picture_4.jpeg)

Zaposleni upućuje nov zahtev na istoj stranici.

|                                                                                        |                                                 |                     |                                    |               |          | Q Traži            | Υ.                 |
|----------------------------------------------------------------------------------------|-------------------------------------------------|---------------------|------------------------------------|---------------|----------|--------------------|--------------------|
| Tip zahteva 🐱                                                                          | Zahtev                                          | Napomena zaposlenog | Napomena službe za ljudske resurse | Traženi datum | Status 🗸 | Datum podnošenja 🗸 | Dokument           |
| Zahtev za slobodne dane                                                                | Poštovani, da li mogu da dobijem slobodan dan 🖅 | T.                  | Zahtev je odobren.                 | 2024.         | Reien    | . 3, 2024 12:13:56 | 🕁 Preuzmi dokument |
| Zahtev za slobodne dane                                                                | Ovo je sadržaj zahteva                          | Napomena test       | Zahtev odbijen kao neosnovan.      | . 2024.       | Odbijen  | 8, 2024 13:21:33   | 🕁 Preuzmi dokument |
|                                                                                        |                                                 |                     |                                    |               |          |                    |                    |
| Zahtevi > Kreiraj                                                                      |                                                 |                     |                                    |               |          |                    |                    |
| Zahtevi → Kreiraj<br>dnesi novi zal                                                    | htev                                            |                     |                                    |               |          |                    |                    |
| Zahtevi > Kreiraj<br><b>dnesi novi zal</b><br>p zahteva*                               | htev                                            |                     | Datum                              |               |          |                    |                    |
| Zahtevi → Kreiraj<br><b>dnesi novi zal</b><br>p zahteva <sup>*</sup><br>Izaberi opciju | htev                                            |                     | Datum<br>V 0                       |               |          |                    | •                  |

Nakon upućivanja zahteva, Zaposleni prati status u listi Moji zahtevi.